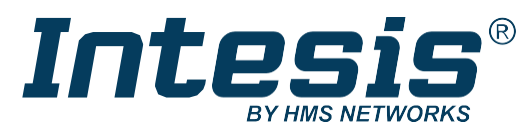

ENGLISH

# Commercial and VRF with KNX, Serial, and IP support IN770AIR\*\*\*O000 GATEWAY

USER MANUAL Version 1.0.12 Publication date 2024-06-20

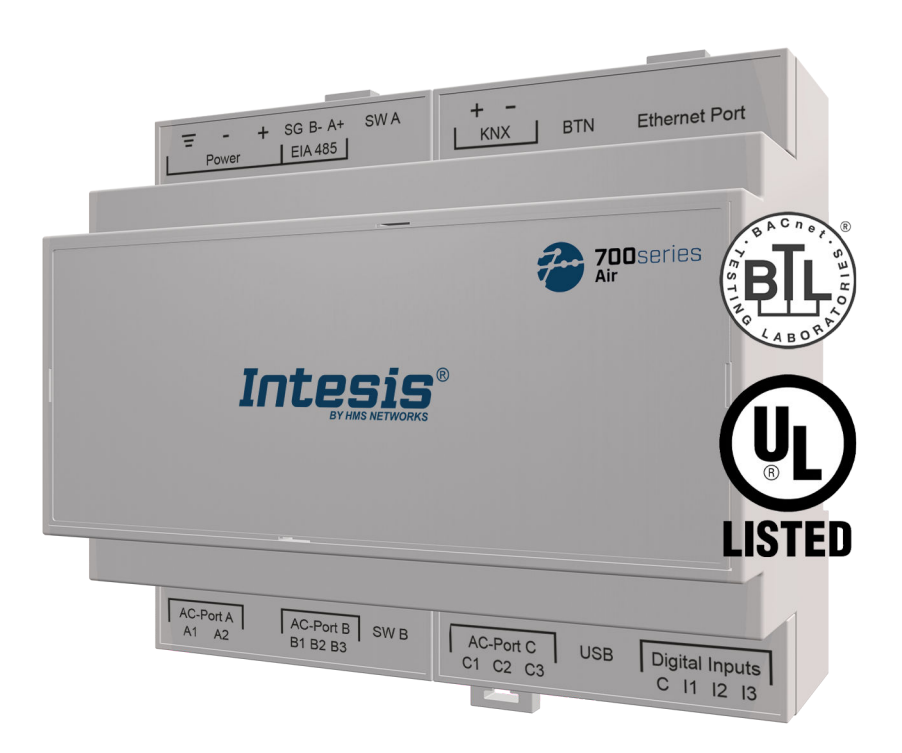

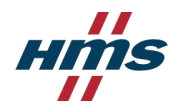

#### Copyright © 2024 Intesis

#### Disclaimer

The information in this document is for informational purposes only. Please inform HMS Networks of any inaccuracies or omissions found in this document. HMS Networks disclaims any responsibility or liability for any errors that may appear in this document.

HMS Networks reserves the right to modify its products in line with its policy of continuous product development. The information in this document shall therefore not be construed as a commitment on the part of HMS Networks and is subject to change without notice. HMS Networks makes no commitment to update or keep current the information in this document.

The data, examples and illustrations found in this document are included for illustrative purposes and are only intended to help improve understanding of the functionality and handling of the product. In view of the wide range of possible applications of the product, and because of the many variables and requirements associated with any particular implementation, HMS Networks cannot assume responsibility or liability for actual use based on the data, examples or illustrations included in this document nor for any damages incurred during installation of the product. Those responsible for the use of the product must acquire sufficient knowledge in order to ensure that the product is used correctly in their specific applications, codes and standards. Further, HMS Networks will under no circumstances assume liability or responsibility for any problems that may arise as a result from the use of undocumented features or functional side effects found outside the documented scope of the product. The effects caused by any direct or indirect use of such aspects of the product are undefined and may include e.g. compatibility issues and stability issues.

# **Table of Contents**

| 1. Description and Order Codes                                     | 1        |
|--------------------------------------------------------------------|----------|
| 2. Licensing                                                       | 2        |
| 3. General Information                                             | 3        |
| 3.1. Intended Use of the User Manual                               | 3        |
| 3.2. General Safety Information                                    | 3        |
| 3.3. Admonition Messages and Symbols                               | 4        |
| 4. Overview                                                        | 5        |
| 4.1. Inside the Package                                            | 6        |
| 4.2. Main Features                                                 | 6        |
| 4.3. Gateway General Functionality                                 | 7        |
| 5. Quick Start Guide                                               | 8        |
| 6. Hardware                                                        | 9        |
| 6.1. Mounting                                                      | 9        |
| 6.2. Connection                                                    |          |
| 6.2.1. Gateway Connectors                                          |          |
| 6.2.2. Connection Procedure for the AC Unit                        |          |
| 6.2.3. Connection Procedure for Modbus                             |          |
| 6.2.4. Connection Procedure for KNX                                |          |
| 6.2.5. Connection Procedure for BACnet                             |          |
| 6.2.6. Connection Procedure for Home Automation                    |          |
| 6.2.7. Connection to a PC for Configuration                        |          |
| 6.3. Gateway Layout                                                |          |
| 6.5. DIP Switchor                                                  | 18<br>10 |
| 6.6 Dush Button                                                    |          |
| 6.7 Technical Specifications                                       |          |
| 6.8. Dimensions                                                    | 20       |
| 7. Available Protocol Combinations                                 | 22       |
| 7.1. Integration into Modbus Systems                               |          |
| 7.1.1. Modbus Registers                                            | 22       |
| 7.2. Integration into KNX Systems                                  |          |
| 7.2.1. KNX Signals                                                 | 26       |
| 7.3. Integration into BACnet Systems                               |          |
| 7.3.1. BACnet Objects                                              |          |
| 7.4. Integration into Home Automation Systems                      |          |
| 7.4.1. Home Automation Signals                                     |          |
| 8. Late Configuration: Change the Gateway's Protocol               |          |
| 9. Error Codes                                                     | 40       |
| 10.Installation Guide for the IN770MID 0000 Gateway for AC Systems | 45       |

# **1. Description and Order Codes**

#### IN770AIR\*\*\*O000 Gateway.

Modbus®, KNX®, BACnet®, and Home Automation gateway for  $\ensuremath{^{\circ}}$  air conditioning systems.

| ORDER CODE                                                                                                    | LEGACY ORDER CODE |  |  |
|----------------------------------------------------------------------------------------------------|-------------------|--|--|
| IN770AIR***0000 1                                                                                                    | INBACMID004I000   |  |  |
| <sup>1</sup> *** stands for XXS, 00S, or 00M, depending on the license you have purchased. To know more, see Licensing (page 2). |                   |  |  |

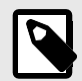

### NOTE

The order code may vary depending on the product seller and the buyer's location.

# 2. Licensing

#### Distribution license(s) for the IN770AIR\*\*\*O000 gateway:

| Order Code      | Frigicoll's model | License | Maximum indoor units |
|-----------------|-------------------|---------|----------------------|
| IN770AIRXXSO000 | FRI-BMS-04        | XXS     | 4                    |
| IN770AIR00SO000 | FRI-BMS-16        | Small   | 16                   |
| IN770AIR00M0000 | FRI-BMS-64        | Medium  | 64                   |

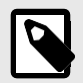

#### NOTE

The order code may vary depending on the product seller and the buyer's location.

# **3.** General Information

### 3.1. Intended Use of the User Manual

This manual contains the main features of this Intesis gateway and the instructions for its appropriate installation, configuration, and operation.

The contents of this manual should be brought to the attention of any person who installs, configures, or operates this gateway or any associated equipment.

Keep this manual for future reference during the installation, configuration, and operation.

### 3.2. General Safety Information

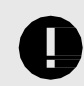

#### IMPORTANT

Follow these instructions carefully. Improper work may seriously harm your health and damage the gateway and/or any other equipment connected to it.

Only technical personnel, following these instructions and the country legislation for installing electrical equipment, can install and manipulate this gateway.

Install this gateway indoors, in a restricted access location, avoiding exposure to direct solar radiation, water, high relative humidity, or dust.

Preferably, mount this gateway on a DIN rail inside a grounded metallic cabinet, following the instructions in this manual.

If mounting on a wall, firmly fix this gateway on a non-vibrating surface, following the instructions in this manual.

All wires (for communication and power supply, if needed) must only be connected to networks with indoor wiring. All communication ports are considered for indoor use and must only be connected to SELV circuits.

Disconnect all systems from power before manipulating and connecting them to the gateway.

Use SELV-rated NEC class 2 or limited power source (LPS) power supply.

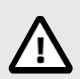

#### CAUTION

To avoid earth loops that can damage the gateway and/or any other equipment connected to it, we strongly recommend:

- The use of DC power supplies, floating or with the negative terminal connected to earth. Never use a DC power supply with a positive terminal connected to earth.
- The use of AC power supplies only if they are floating and not powering any other device.

Use a circuit breaker before the power supply. Rating: 250 V, 6 A.

Supply the correct voltage to power the gateway. The admitted range is detailed in the technical specifications table.

Respect the expected polarity of power and communication cables when connecting them to the gateway.

This Intesis gateway is designed for installation in an enclosure. When the device is mounted outside an enclosure, precautions should be taken to avoid electrostatic discharges to the unit in environments with static levels above 4 kV. When working in an enclosure (e.g., making adjustments, setting switches, etc.), typical anti-static precautions should be observed before touching the unit.

Binary inputs, if present, are potential-free contact. Do not connect any voltage.

These safety instructions in other languages can be found here.

### 3.3. Admonition Messages and Symbols

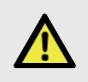

#### DANGER

Instructions that must be followed to avoid an imminently hazardous situation that, if not avoided, will result in death or severe injury.

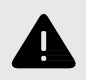

#### WARNING

Instructions that must be followed to avoid a potentially hazardous situation that, if not avoided, could result in death or severe injury.

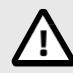

#### CAUTION

Instruction that must be followed to avoid a potentially hazardous situation that, if not avoided, could result in minor or moderate injury.

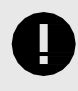

#### IMPORTANT

Instruction that must be followed to avoid a risk of reduced functionality and/or damage to the equipment or to avoid a network security risk.

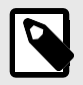

#### NOTE

Additional information which may facilitate installation and/or operation.

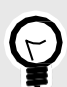

#### TIP

Helpful advice and suggestions.

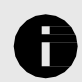

#### NOTICE

Remarkable Information.

# 4. Overview

This IN770AIR\*\*\*O000 gateway supports four combinations.

| Gateway's client interface         | $\leftrightarrow$ | Gateway's server interface |
|------------------------------------|-------------------|----------------------------|
|                                    |                   | Modbus TCP and RTU         |
| commercial and VRF HVAC<br>systems | to                | KNX TP                     |
|                                    | 10                | BACnet/IP or MS/TP         |
|                                    |                   | Home Automation            |

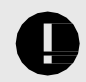

### IMPORTANT

This document assumes that the user is familiar with these technologies.

Figure 1. Integration of AC systems into Modbus installations

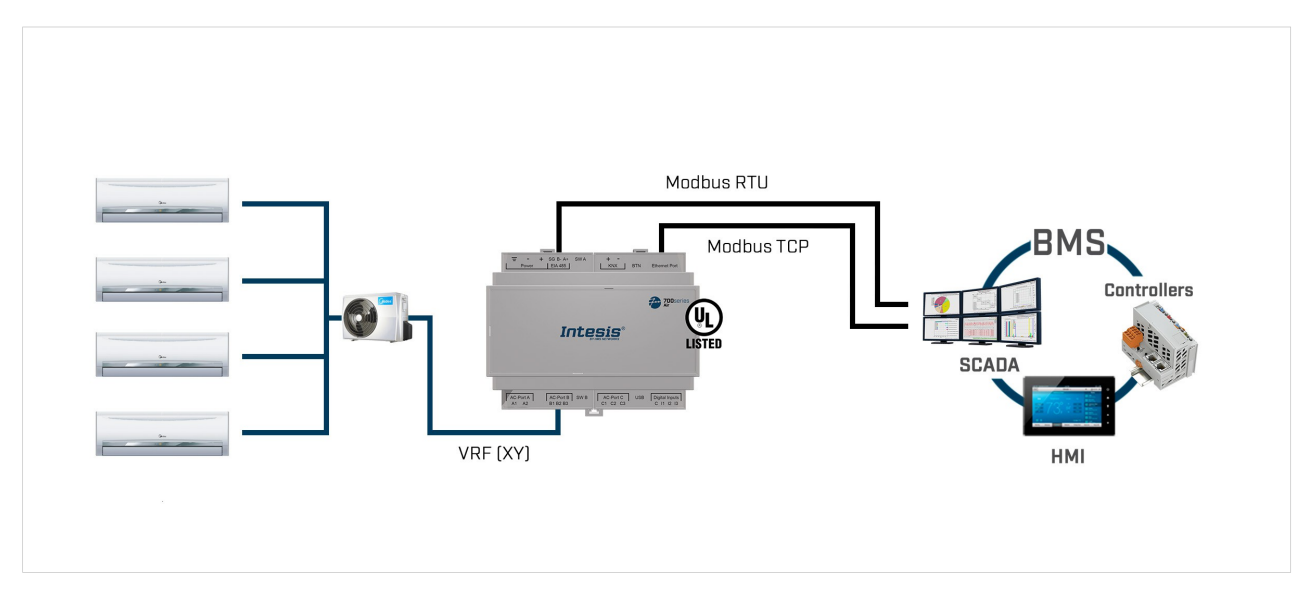

#### Figure 2. Integration of AC systems into KNX installations

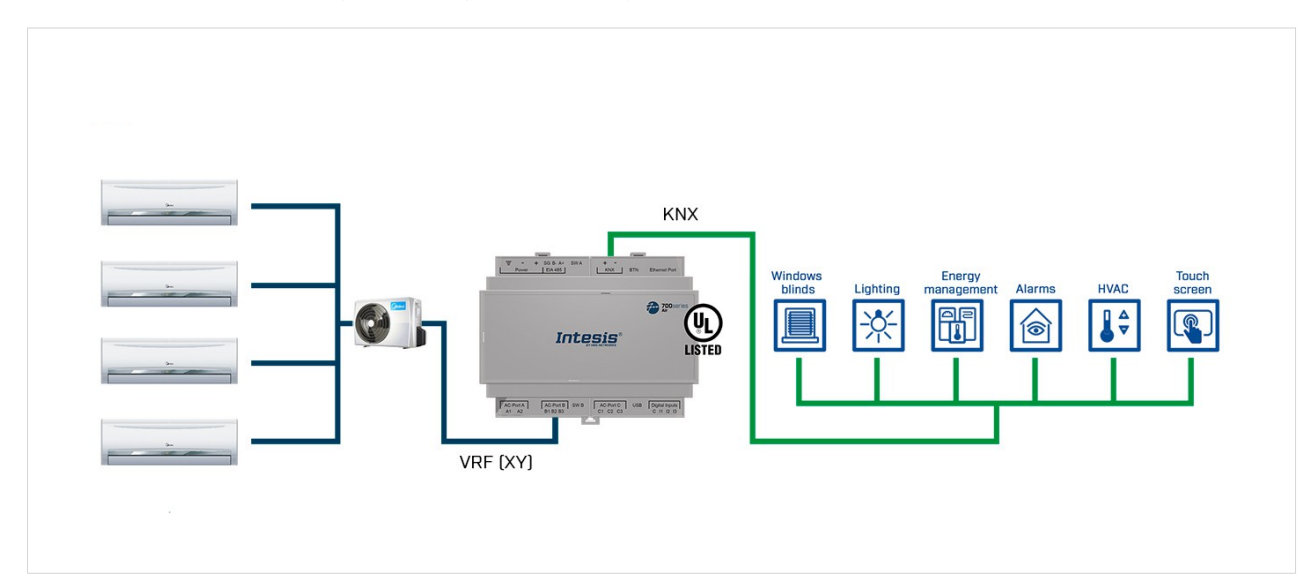

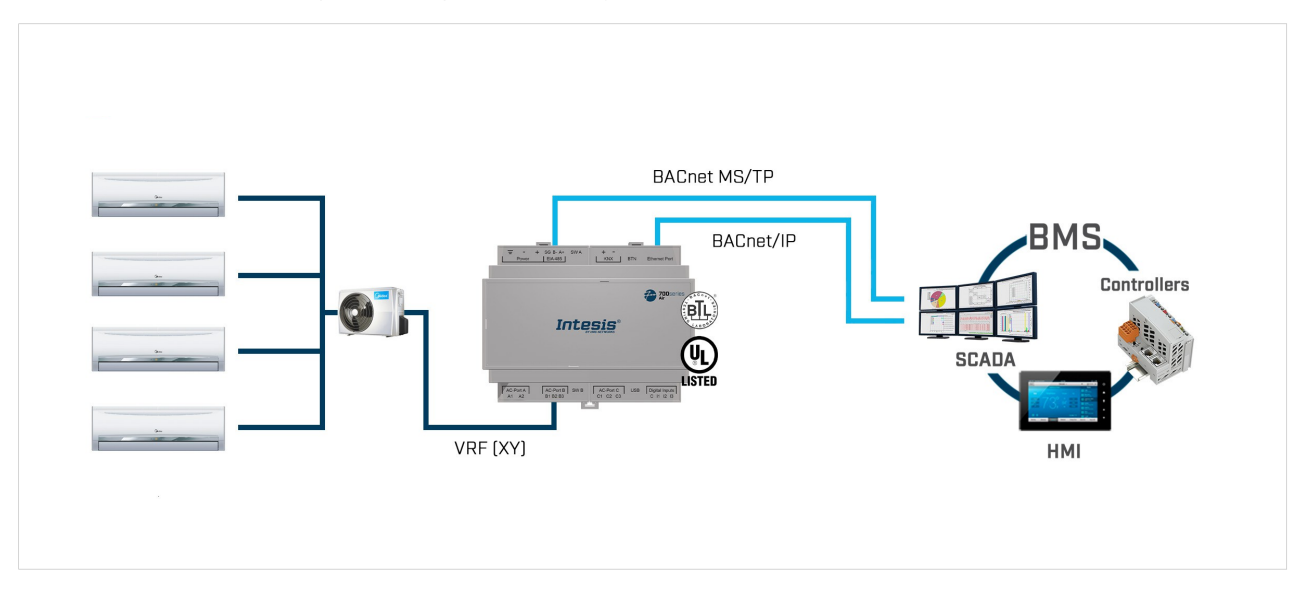

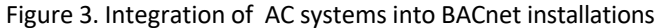

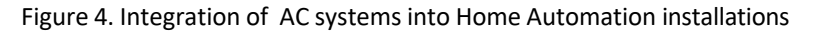

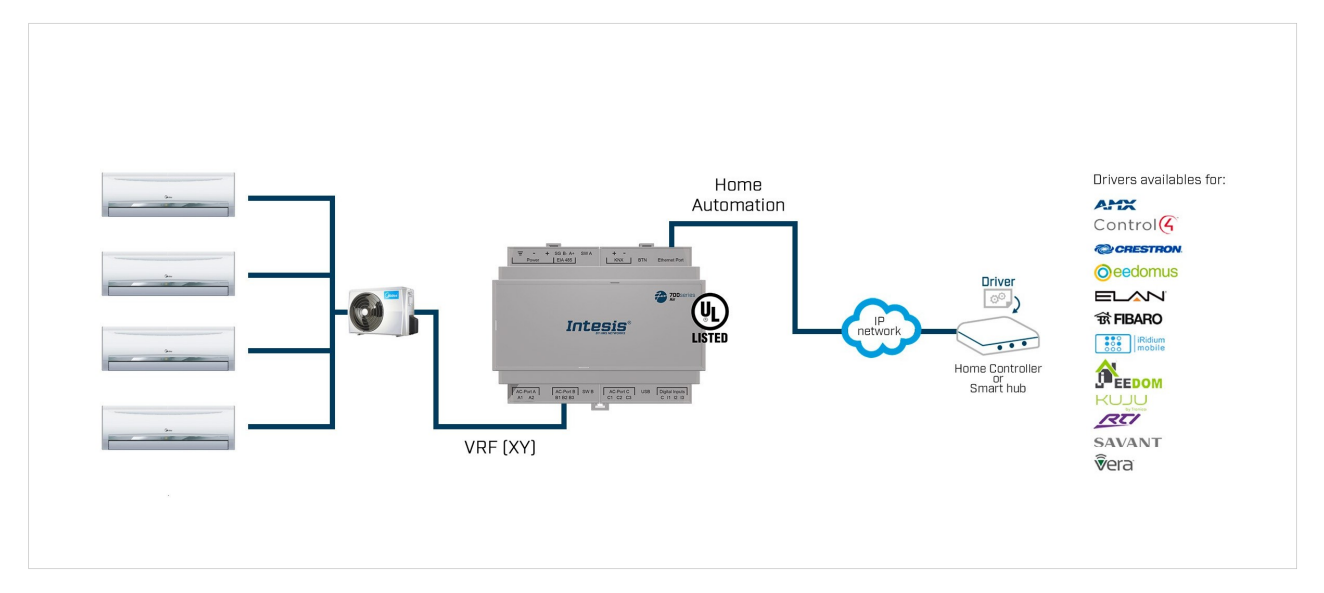

### 4.1. Inside the Package

Items included:

- Intesis IN770AIR\*\*\*0000 Gateway
- USB Mini-B type to USB Type-A cable
- Installation guide

### 4.2. Main Features

- Several protocol combinations available: Configurable for BACnet/IP and MS/TP, Modbus TCP and RTU, KNX, and Home Automation communication protocols.
- Late configuration: Change between protocol combinations easily.
- Scan function: Find the AC units connected to the air conditioning bus.

- Specific signals to monitor outdoor units.
- 2 x DIP switches for the EIA-485 connector termination and polarization configuration.
- 14 LEDs indicate the operating status for both the gateway and the communication bus.
- DIN rail and wall mounting case.
- Accredited with the main certifications for electronic equipment.
- Three binary inputs to integrate energy meters.
- Multiple ports for serial and TCP/IP communication:
  - Green pluggable terminal block for EIA-485 (3 poles)
  - Orange pluggable terminal block for KNX (2 poles)
  - Ethernet
  - Green pluggable terminal block for binary inputs (4 poles)
  - USB Mini-B type 2.0 port for connection to the PC
  - Green pluggable terminal block for AC connection (2 poles)
  - Green pluggable terminal block for AC connection (3 poles)
  - Green pluggable terminal block for AC connection (3 poles)

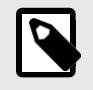

#### NOTE

Depending on the AC bus, some of these AC connection ports are not used. See Gateway Connectors (page 11).

### 4.3. Gateway General Functionality

With this Intesis IN770AIR\*\*\*0000 gateway, you can easily integrate Commercial and VRF systems into an installation based on Modbus TCP, Modbus RTU, KNX, BACnet/IP, BACnet MS/TP, or Home Automation. To do so, the gateway acts as a server device of the installation itself, accessing all signals from each air conditioner unit and controlling the whole AC network.

The gateway is continuously polling the AC network, storing in its memory the current status of every signal you want to track and serving this data to the installation when requested. Also, when a signal status changes, the gateway sends a write telegram to the installation, waits for the response, and performs the corresponding action.

A signal's lack of response activates a communication error, allowing you to determine which signal from which AC unit is not working correctly.

# 5. Quick Start Guide

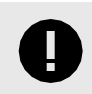

#### IMPORTANT

While the following procedure outlines the fundamental steps for installing, wiring, and configuring the gateway, it is crucial to thoroughly review all documentation to prevent errors.

- 1. Install Intesis MAPS on your laptop. Use the setup program supplied and follow the instructions given by the installation wizard.
- 2. Mount the gateway at the desired installation site. The gateway can be mounted on a DIN rail or on a stable, non-vibrating surface. Mounting the gateway on a DIN rail inside a metallic industrial cabinet grounded to earth is recommended. See Mounting (page 9).
- 3. Disconnect all systems from power before wiring the gateway.
- 4. Connect the BMS communication wires to the gateway. See Gateway Connectors (page 11).
  - a. If using Modbus TCP, BACnet/IP, or Home Automation, connect the communication cable coming from the Modbus/BACnet/Home Automation network to the port marked as **Ethernet** on the gateway.
  - b. If using Modbus RTU or BACnet MS/TP, connect the communication cables coming from the Modbus/ BACnet network to the port marked as **EIA 485** on the gateway.
  - c. If using KNX, connect the communication cables coming from the KNX network to the port marked as **KNX** on the gateway.
- 5. Connect the communication cable from the system to the port marked as **AC-Port B** on the gateway.
- 6. Power the gateway. The supply voltage can be from 12 to 36 VDC or just 24 VAC. Observe the polarity. See Technical Specifications (page 20).
- 7. Connect the gateway to your laptop to configure it with Intesis MAPS.
  - a. If you want to connect via USB, connect a USB cable from the laptop to the port marked as **Console** on the gateway.
  - b. If you want to connect via IP, connect the Ethernet cable from the laptop to the port marked as **Ethernet Port** on the gateway.
- 8. Open Intesis MAPS and create a new project selecting the needed project template.
- 9. Modify the configuration as needed, save it, and send the configuration file to the gateway. Consult the Intesis MAPS guide for .
- 10. Go to the **Diagnostic** tab and check the communication activity between the gateway, the BMS, and the systems. If there is no communication activity, check that all systems are operative, the wiring of all devices is right, and the configuration of the gateway is correct.

### 6. Hardware

### 6.1. Mounting

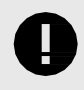

#### IMPORTANT

Before mounting, please ensure that the chosen installation place preserves the gateway from direct solar radiation, water, high relative humidity, or dust.

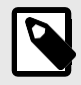

#### NOTE

Mount the gateway on a wall or over a DIN rail. We recommend the DIN rail mounting option, preferably inside a grounded metallic industrial cabinet.

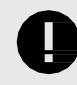

#### IMPORTANT

Ensure the gateway has sufficient clearances for all connections when mounted. See Dimensions (page 21).

#### Wall mounting

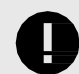

#### IMPORTANT

For reasons of security, the maximum height for wall mounting is two meters (6.5 feet).

1. Press the top-side mobile clips in the rear panel until you hear a *click*.

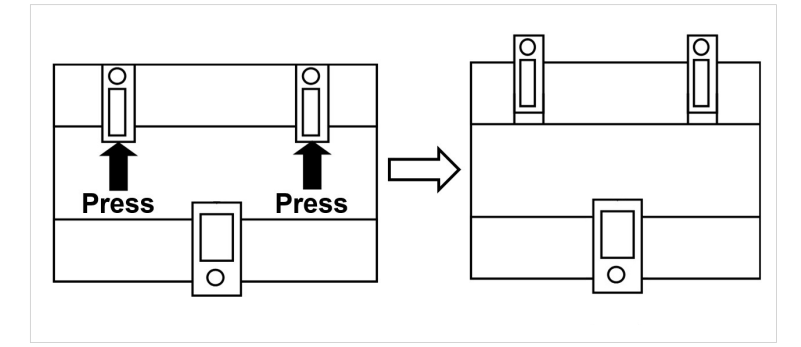

2. Use the clip holes to fix the gateway on the wall using screws.

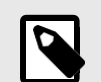

**NOTE** Use M3 screws, 25 mm (1") length.

3. Make sure the gateway is firmly fixed.

#### **DIN rail mounting**

Keep the clips in their original position.

- 1. Fit the gateway's top-side clips in the upper edge of the DIN rail.
- 2. Press the low side of the gateway gently to lock it in the DIN rail.
- 3. Make sure the gateway is firmly fixed.

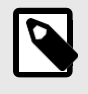

#### NOTE

For some DIN rails, to complete step 2, you may need a small screwdriver or similar to pull the bottom clip down.

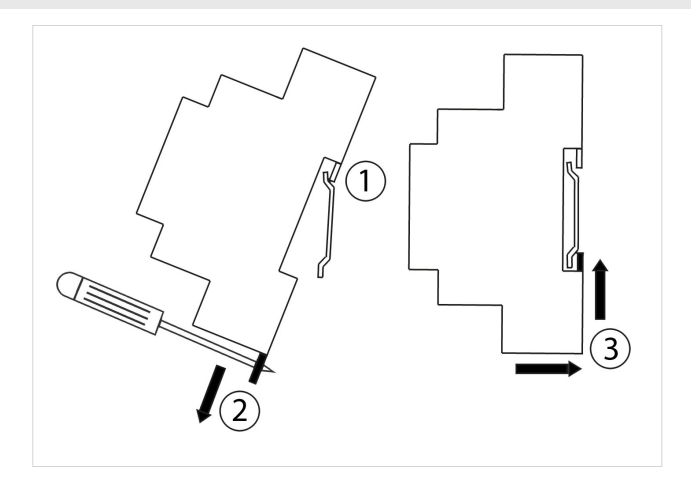

### 6.2. Connection

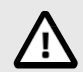

CAUTION

Disconnect all systems from power before manipulating and connecting them to the gateway.

# 0

IMPORTANT

Keep communication cables away from power and ground wires.

### 6.2.1. Gateway Connectors

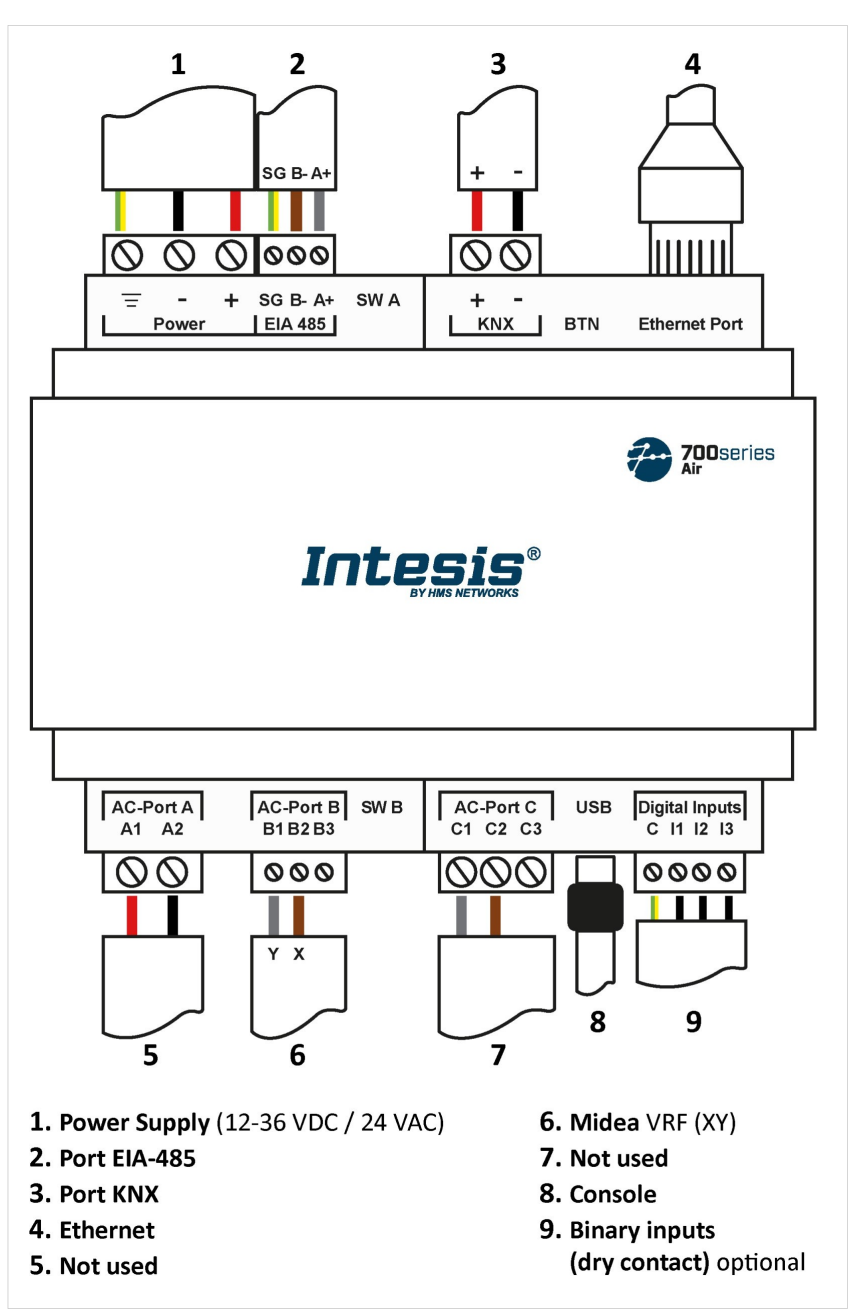

Figure 5. Wiring diagram

#### **Connectors' wiring:**

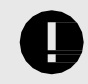

IMPORTANT

For all connectors, use solid or stranded wires (twisted or with ferrule).

Cross-section/gauge per terminal:

- One core: 0.2 .. 2.5 mm<sup>2</sup> / 24 .. 11 AWG
- Two cores: 0.2 .. 1.5 mm<sup>2</sup> / 24 .. 15 AWG
- Three cores: Not permitted

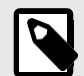

#### NOTE

To know more about each port's specifications, see Technical Specifications (page 20).

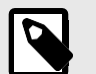

NOTE

Mount the gateway in the desired installation site before wiring.

#### **Communication ports:**

| PORT                          | USAGE WIRING                                                                                                    |                           |                                                                |                     |                     |
|-------------------------------|----------------------------------------------------------------------------------------------------|---------------------------|----------------------------------------------------------------|---------------------|---------------------|
| EIA-485                       | BACnet MS/TP and Modbus RTU                                                                                                    | <b>SG</b> : Signal ground | B-                                                             | А                   | ٨+                  |
| KNX                           | KNX bus                                                                                                    | -                         | +                                                              |                     | -                   |
| Ethernet                      | As an IP/TCP port: BACnet/IP, Modbus       Ethernet cable (CAT5 or higher)         TCP, and Home Automation       When using the building LAN, contact the network administrate make sure traffic is allowed. When starting up the gateway for first time, DHCP will be enabled for 30 seconds. After that time default IP 192.168.100.246 will be set. |                           | dministrator and<br>gateway for the<br>er that time, the<br>t. |                     |                     |
| AC-Port A                     | Not used                                                                                                    |                           |                                                                |                     |                     |
| AC-Port B<br>Observe polarity | bus                                                                                                    | <b>B1</b> : Y             | <b>B2</b> : X                                                  | B3: <i>Nc</i>       | ot used             |
| AC Port-C                     | Not used                                                                                                    |                           |                                                                |                     |                     |
| USB                           | Connection to a PC for configuration purposes                                                                                                    | USB Mini-B type           |                                                                |                     |                     |
| Digital Inputs                | Dry contact for input devices                                                                                                    | C: Common                 | <b>I1</b> : Input 1                                            | <b>I2</b> : Input 2 | <b>I3</b> : Input 3 |

#### Power supply:

The power supply connector is a green pluggable terminal block (three poles) labeled as **Power**.

Apply the voltage within the admitted range and of enough power:

- For DC: 12 .. 36 VDC (±10%), Max: 250 mA
- For AC: 24 VAC (±10%), 50-60 Hz, Max: 127 mA

Recommended voltage: 24 VDC, Max: 127 mA

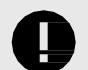

#### IMPORTANT

- When using a DC power supply: Respect the polarity labeled on the power connector for the positive and negative wires.
- When using an AC power supply: Ensure the same power supply is not powering any other device.

#### IMPORTANT

- Use SELV-rated NEC class 2 or limited power source (LPS) power supply.
- Respect the polarity.
- Connect the gateway's ground terminal 🔽 to the installation grounding.

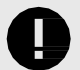

#### IMPORTANT

To avoid earth loops that can damage the gateway and/or any other equipment connected to it, we strongly recommend:

- The use of DC power supplies, floating or with the negative terminal connected to earth.
- The use of AC power supplies only if they are floating and not powering any other device.

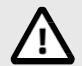

### CAUTION

Never use a DC power supply with a positive terminal connected to earth.

### 6.2.2. Connection Procedure for the AC Unit

Connect the air conditioning network bus (XY) to the gateway using the B1 and B2 poles of the AC-Port B.

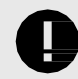

#### INCOMPATIBILITY

The gateway cannot be connected when a central controller module (CCM) is present in the bus.

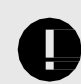

**IMPORTANT** Observe polarity

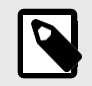

#### NOTE

See the Wiring diagram (page 11).

### 6.2.3. Connection Procedure for Modbus

#### For Modbus TCP:

Connect the Modbus TCP Ethernet cable to the gateway's **Ethernet Port**. The correct cable to use depends on where the gateway is connected:

- Connecting directly to a Modbus TCP device: use a crossover Ethernet UTP/FTP CAT5 or higher cable.
- Connecting to a hub or switch of the LAN of the building: use a straight Ethernet UTP/FTP CAT5 or higher cable.

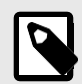

#### NOTE

When commissioning the gateway for the first time, DHCP will be enabled for 30 seconds. During that time, if there is a DHCP server, an IP address will be automatically assigned to the gateway. After that time, the default IP address 192.168.100.246 will be automatically set.

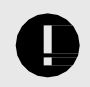

#### **IMPORTANT**

If communicating through the LAN of the building, contact the network administrator and make sure traffic on the used port is allowed through all LAN paths.

#### For Modbus RTU:

Connect the Modbus RTU communication cable to the gateway's EIA-485 port.

The connector for the EIA-485 bus is a green pluggable terminal block labeled SG (signal ground), B-, and A+.

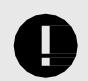

#### **IMPORTANT** Observe polarity.

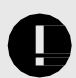

#### IMPORTANT

Remember the characteristics of the standard EIA-485 bus:

- Maximum distance of 1200 meters (0.75 miles).
- Maximum of 32 devices connected to the bus.
- A 120 ohms (Ω) termination resistor is needed at each end of the bus. The gateway has an internal bus biasing circuit already incorporating the termination resistor. It can be enabled using the DIP switch block (SW A) dedicated to the EIA-485 port:

Position 1

- ON: 120 Ω termination active.
- OFF: 120  $\Omega$  termination inactive.

Positions 2 and 3

- ON: Polarization active.
- OFF: Polarization inactive.

For further details, see DIP Switches (page 19).

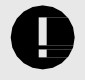

#### IMPORTANT

When installing the gateway at the end of the bus with the termination resistor enabled, do not install an additional termination resistor at that end.

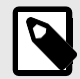

#### NOTE

See the Wiring diagram (page 11).

### 6.2.4. Connection Procedure for KNX

Connect the KNX TP communication cable to the gateway's KNX port.

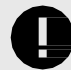

#### **IMPORTANT** Observe polarity.

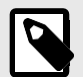

#### NOTE

See the Wiring diagram (page 11).

### 6.2.5. Connection Procedure for BACnet

#### For BACnet/IP:

Connect the BACnet/IP Ethernet cable to the gateway's **Ethernet Port**. The correct cable to use depends on where the gateway is connected:

- Connecting directly to a BACnet/IP device: use a crossover Ethernet UTP/FTP CAT5 or higher cable.
- Connecting to a hub or switch of the LAN of the building: use a straight Ethernet UTP/FTP CAT5 or higher cable.

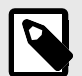

#### NOTE

When commissioning the gateway for the first time, DHCP will be enabled for 30 seconds. During that time, if there is a DHCP server, an IP address will be automatically assigned to the gateway. After that time, the default IP address 192.168.100.246 will be automatically set.

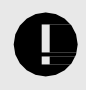

#### IMPORTANT

If communicating through the LAN of the building, contact the network administrator and make sure traffic on the used port is allowed through all LAN paths.

#### For BACnet MS/TP:

Connect the BACnet MS/TP communication cable to the gateway's **EIA-485** port.

The connector for the EIA-485 bus is a green pluggable terminal block labeled SG (signal ground), B-, and A+.

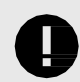

### Observe polarity.

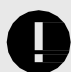

#### IMPORTANT

IMPORTANT

Remember the characteristics of the standard EIA-485 bus:

- Maximum distance of 1200 meters (0.75 miles).
- Maximum of 32 devices connected to the bus.
- A termination resistor of 120 ohms (Ω) is needed at each end of the bus. The gateway has an internal bus biasing circuit already incorporating the termination resistor. It can be enabled using the DIP switch block dedicated to the EIA-485 port:

#### Position 1

- ON: 120  $\Omega$  termination active.

- OFF: 120  $\Omega$  termination inactive.

#### Position 2 and 3

- ON: Polarization active.
- OFF: Polarization inactive.

For further details, see DIP Switches (page 19).

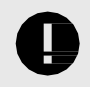

#### IMPORTANT

When installing the gateway at the end of the bus with the termination resistor enabled, do not install an additional termination resistor at that end.

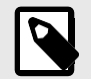

**NOTE** See the Wiring diagram (page 11).

### 6.2.6. Connection Procedure for Home Automation

Connect the Home Automation Ethernet cable to the gateway's **Ethernet Port**. The correct cable to use depends on where the gateway is connected:

- Connecting directly to a Home Automation device: use a crossover Ethernet UTP/FTP CAT5 or higher cable.
- Connecting to a hub or switch of the LAN of the building: use a straight Ethernet UTP/FTP CAT5 or higher cable.

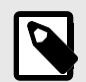

#### NOTE

When commissioning the gateway for the first time, DHCP will be enabled for 30 seconds. During that time, if there is a DHCP server, an IP address will be automatically assigned to the gateway. After that time, the default IP address 192.168.100.246 will be automatically set.

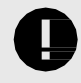

#### IMPORTANT

If communicating through the LAN of the building, contact the network administrator and make sure traffic on the used port is allowed through all LAN paths.

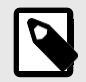

#### NOTE

See the Wiring diagram (page 11).

### 6.2.7. Connection to a PC for Configuration

Use the supplied USB Mini-B type to USB Type-A cable to connect the gateway through its **Console** port to a PC to configure it with Intesis MAPS.

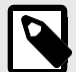

#### NOTE

You can use the **Ethernet Port** to connect the gateway and the PC instead.

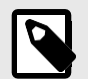

#### NOTE

Find all you need to know about the gateway configuration in the Intesis MAPS guide for .

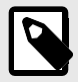

#### NOTE

See the Wiring diagram (page 11).

### 6.3. Gateway Layout

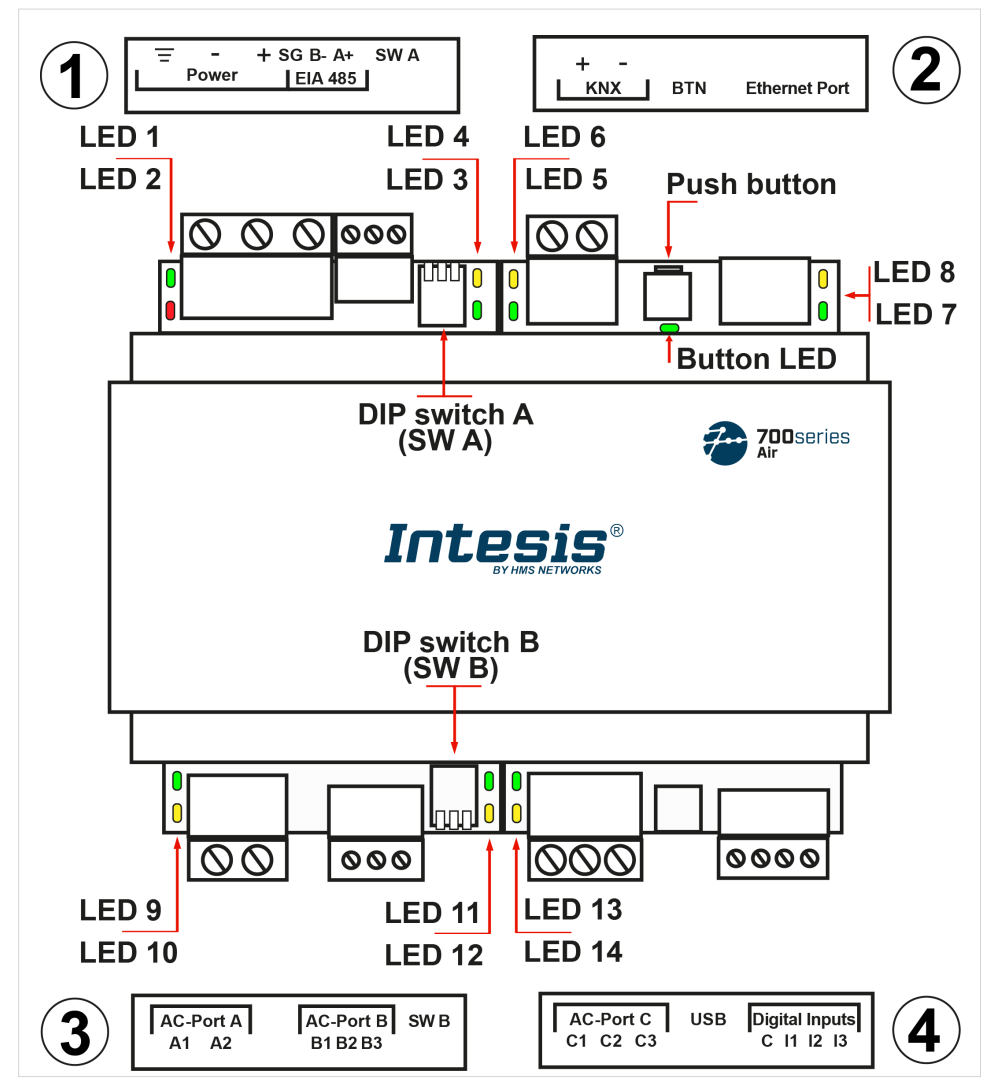

Figure 6. Disposition of hardware elements in the gateway

*Plastic covers numbered in the image as* ①, ②, ③, *and* ④ *can be easily disassembled.* 

The following sections explain each element in more detail: LEDs, DIP switches, and the push button.

### 6.4. LED Indicators

| Cover                   | LED         | Color      | Description                          |  |  |
|-------------------------|-------------|------------|--------------------------------------|--|--|
| Top side                |             |            |                                      |  |  |
|                         | LED 1 (PWR) | Green      | Power on (not programmable)          |  |  |
| Lindox frontal cover 1  | LED 2 (ERR) | Red        | Blinking: Hardware error             |  |  |
|                         | LED 3       | Green      | 485 Tx (RS485 for BACnet or Modbus)  |  |  |
|                         | LED 4       | Yellow     | 485 Rx (RS485 for BACnet or Modbus)  |  |  |
|                         | LED 5       | Green      | KNX Port Tx                          |  |  |
|                         | LED 6       | Yellow     | KNX Port Rx                          |  |  |
| Under frontal cover ②   |             |            | KNX: Programming mode on             |  |  |
|                         | BUTTON LED  | Green      | BACnet: BACnet link established      |  |  |
|                         |             |            | Modbus and Home Automation: Not used |  |  |
|                         | LED 7       | Green      | Ethernet link established            |  |  |
|                         | LED 8       | Yellow     | Ethernet speed                       |  |  |
|                         |             | Bottom sid | de                                   |  |  |
|                         | LED 9       | Green      | AC-Port A Tx (HBS)                   |  |  |
| Lindor frontal cover    | LED 10      | Yellow     | AC-Port A Rx (HBS)                   |  |  |
| Under frontal cover (3) | LED 11      | Green      | AC-Port B Tx (RS485)                 |  |  |
|                         | LED 12      | Yellow     | AC-Port B Rx (RS485)                 |  |  |
| Lindox frontal cover    | LED 13      | Green      | AC-Port C Tx (UFO-SLQ)               |  |  |
|                         | LED 14      | Yellow     | AC-Port C Rx (UFO-SLQ)               |  |  |

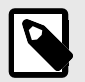

#### NOTE

LEDs are hidden behind the four frontal labeled covers (see the figure Disposition of hardware elements in the gateway (page 17)). These covers are assembled by pressure, so you just need to pull to remove them.

### 6.5. DIP Switches

The gateway has two DIP switches (see the figure Disposition of hardware elements in the gateway (page 17)):

- DIP switch A (SW A)
- DIP switch B (SW B)

Each DIP switch is dedicated to a 485 port, and its function is to activate or deactivate the termination resistor (position 1) and the polarization (positions 2 and 3) of each port:

| Position |     |     | Description                       |  |
|----------|-----|-----|-----------------------------------|--|
| 1        | 2   | 3   | Description                       |  |
| OFF      | х   | х   | 120 $\Omega$ termination inactive |  |
| ON       | х   | х   | 120 $\Omega$ Termination active   |  |
| х        | OFF | OFF | Polarization inactive             |  |
| х        | ON  | ON  | Polarization active               |  |

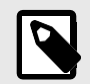

#### NOTE

Default positions are:

- DIP switch A (SW A): OFF, ON, ON (120 Ω termination inactive, polarization active)
- DIP switch B (SW B): OFF, OFF, OFF (120 Ω termination and polarization inactive)

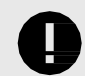

#### IMPORTANT

Observe the **ON** indicator on the DIP switch as a reference.

### 6.6. Push Button

Find the push button at the top side, between the KNX and the Ethernet connectors (see the figure Disposition of hardware elements in the gateway (page 17)).

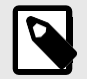

#### NOTE

The button is hidden and only accessible using a thin object like a paper clip.

Common functionality:

#### **Reset factory settings**

- 1. Push the button.
- 2. Power on the gateway.
- 3. Wait four seconds.
- 4. Release the button.

Functionalities depending on the current project:

#### BACnet

• Push the button to send an I-Am message to all BACnet ports.

#### KNX

• Push the button to switch between normal mode and programming mode.

# 6.7. Technical Specifications

| Plastic, type PC (UL 94 V-0). Color: Light Grey. RAL 7035                        | Plastic, type PC (UL 94 V-0). Color: Light Grey. RAL 7035                        |  |  |  |
|----------------------------------------------------------------------------------|----------------------------------------------------------------------------------|--|--|--|
| Net dimensions (HxWxD): Millimeters: 90 x 106 x 58 mm / Inches: 3.5 x 4.2 x 2.3" | Net dimensions (HxWxD): Millimeters: 90 x 106 x 58 mm / Inches: 3.5 x 4.2 x 2.3" |  |  |  |
| Wall: Use M3 25 mm (1") length screws. Secure mounting: below 2 meters (6 feet)  | Wall: Use M3 25 mm (1") length screws. Secure mounting: below 2 meters (6 feet)  |  |  |  |
| DIN rail (recommended mounting) EN60715 TH35                                     | DIN rail (recommended mounting) EN60715 TH35                                     |  |  |  |
| Wire cross-section/gauge per terminal:                                           |                                                                                  |  |  |  |
| One core: 0.2 2.5 mm <sup>2</sup> (24 14 AWG)                                    |                                                                                  |  |  |  |
| Wires (for power supply Two cores: 0.2 to 1.5 mm <sup>2</sup> (24 16 AWG)        | Two cores: 0.2 to 1.5 mm <sup>2</sup> (24 16 AWG)                                |  |  |  |
| and low-voltage signals) Three cores: Not permitted                              |                                                                                  |  |  |  |
| Use solid or stranded wires (twisted or with ferrule).                           |                                                                                  |  |  |  |
| For distances longer than 3.05 meters (10 feet), use class 2 cables              | For distances longer than 3.05 meters (10 feet), use class 2 cables              |  |  |  |
| 1 x Green pluggable terminal block (3 poles)                                     |                                                                                  |  |  |  |
| 12 to 36 VDC +/-10%, Max.: 250 mA                                                |                                                                                  |  |  |  |
| 24 VAC +/-10% 50-60 Hz, Max.: 127 mA                                             |                                                                                  |  |  |  |
| Recommended: 24 VDC, Max.: 127 mA                                                |                                                                                  |  |  |  |
| Ethernet 1 x Ethernet 10/100 Mbps RJ45                                           |                                                                                  |  |  |  |
| 1 x Green pluggable terminal block (3 poles)                                     |                                                                                  |  |  |  |
| Port EIA 485 SGND (Reference ground or shield)                                   |                                                                                  |  |  |  |
| 1500 VDC isolation from other ports                                              |                                                                                  |  |  |  |
| Port KNX 1 x Orange pluggable terminal block (2 poles): A, B                     |                                                                                  |  |  |  |
| AC-Port A (serial, 2 poles): Not used                                            | AC-Port A (serial, 2 poles): Not used                                            |  |  |  |
| AC Ports AC-Port B (serial, 3 poles): AC bus connection (XY)                     |                                                                                  |  |  |  |
| AC-Port C: (serial, 3 poles): Not used                                           |                                                                                  |  |  |  |
| 2 x Run (Power/Error) 2 x Ethernet Link/Speed                                    |                                                                                  |  |  |  |
| 2 x Port EIA-485 TX/RX 2 x AC-Port A TX/RX                                       |                                                                                  |  |  |  |
| LEDs 2 x Port KNX TX/TR 2 x AC-Port B TX/RX                                      |                                                                                  |  |  |  |
| 1 x Button indicator 2 x AC-Port C TX/RX                                         |                                                                                  |  |  |  |
| 1 x Green pluggable terminal block (4 poles)                                     |                                                                                  |  |  |  |
| Binary inputs 11 12 13 and Common                                                |                                                                                  |  |  |  |
| 1500 VDC isolation from other ports                                              |                                                                                  |  |  |  |
| USB Mini-B type 2.0 compliant                                                    |                                                                                  |  |  |  |
| Console port                                                                     |                                                                                  |  |  |  |
| 2 x DIP switch blocks for FIA-485 serial port configuration:                     |                                                                                  |  |  |  |
| Position 1:                                                                      |                                                                                  |  |  |  |
| On: 120 $\Omega$ termination active                                              |                                                                                  |  |  |  |
| SW A Off: 120 $\Omega$ termination inactive (default)                            |                                                                                  |  |  |  |
| SW B Position 2 and 3:                                                           |                                                                                  |  |  |  |
| On: Polarization active (default)                                                |                                                                                  |  |  |  |
| Off: Polarization inactive                                                       | Off: Polarization inactive                                                       |  |  |  |
| 1 x Push button                                                                  |                                                                                  |  |  |  |
| Factory reset                                                                    |                                                                                  |  |  |  |
| Push button<br>I-Am message (for BACnet only)                                    | I-Am message (for BACnet only)                                                   |  |  |  |
| Normal mode/programming mode switch (for KNX only)                               |                                                                                  |  |  |  |
| Celsius: 0 60°C                                                                  |                                                                                  |  |  |  |
| Operational temperature           Fahrenheit: 32 140°F                           |                                                                                  |  |  |  |
|                                                                                  | 5 to 95%. No condensation                                                        |  |  |  |
| Operational humidity 5 to 95%. No condensation                                   |                                                                                  |  |  |  |

### 6.8. Dimensions

#### • Net dimensions (HxWxD)

Millimeters: 90 x 106 x 58 mm Inches: 3.5 x 4.2 x 2.3"

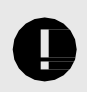

### IMPORTANT

Leave enough clear space to wire the gateway easily and for the subsequent manipulation of elements.

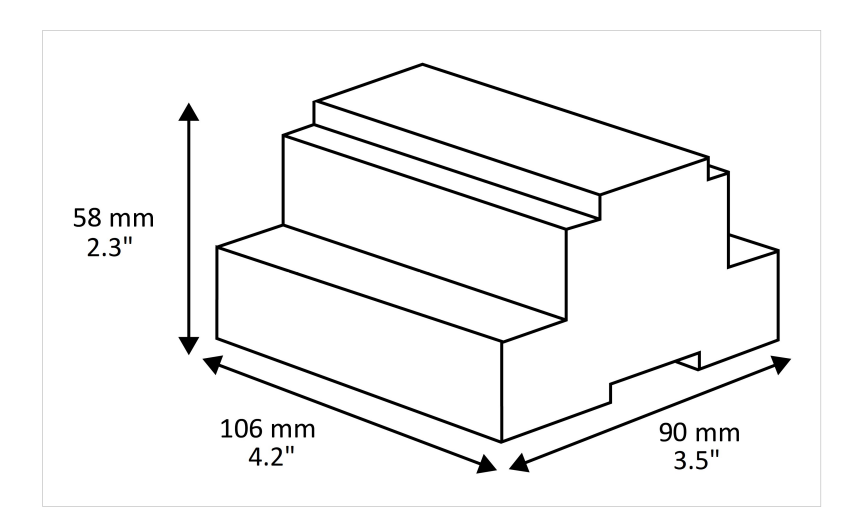

# **7. Available Protocol Combinations**

### 7.1. Integration into Modbus Systems

### 7.1.1. Modbus Registers

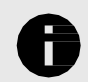

#### NOTICE

This part is common for Modbus RTU and TCP.

#### Functions to read Modbus registers:

- 03 Read Holding Registers.
- 04 Read Input Registers.

#### Function to write Modbus registers:

• 06 Single Holding Registers.

Modbus register contents are expressed in most significant bit (MSB) .. less significant bit (LSB).

The following tables list all available Modbus registers for the gateway.

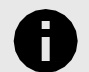

#### NOTICE

Read/write parameter terminology:

- R: Read-only register.
- W: Write-only register.
- RW: Read and write register.

#### Table 2. Global signals

| Register name                          | Possible values           | Modbus address | R/W     |
|----------------------------------------|---------------------------|----------------|---------|
| On (all units)                         | 1: Set the units On       | 0              | Trigger |
| Off (all units)                        | 1: Set the units Off      | 1              | Trigger |
| Operation Mode Auto (all units)        | 1: Set Auto Mode          | 2              | Trigger |
| Operation Mode Heat (all units)        | 1: Set Heat Mode          | 3              | Trigger |
| Operation Mode Dry (all units)         | 1: Set Dry Mode           | 4              | Trigger |
| Operation Mode Fan (all units)         | 1: Set Fan Mode           | 5              | Trigger |
| Operation Mode Cool (all units)        | 1: Set Cool Mode          | 6              | Trigger |
| Fan Speed Auto (all units)             | 1: Set Fan Speed Auto     | 7              | Trigger |
| Fan Speed Low (all units)              | 1: Set Fan Speed Low      | 8              | Trigger |
| Fan Speed Mid (all units)              | 1: Set Fan Speed Mid      | 9              | Trigger |
| Fan Speed High (all units)             | 1: Set Fan Speed High     | 10             | Trigger |
| Swing On (all units)                   | 1: Set Swing On           | 11             | Trigger |
| Swing Off (all units)                  | 1: Set Swing Off          | 12             | Trigger |
| Tomporature Sataoint (v10) (all units) | Celsius: 17 30°C          | 12             | Triggor |
| remperature setpoint (x10) (all units) | Fahrenheit: 62 88°F       | 13             | Irigger |
| Operating mode force On (all Units)    | 1: Force Operating mode   | 14             | Trigger |
| Operating mode force Off (all Units)   | 1: Unforce Operating mode | 15             | Trigger |
| Remote control lock On (all units)     | 1: Lock remote control    | 16             | Trigger |
| Remote control lock Off (all units)    | 1: Unlock remote control  | 17             | Trigger |

| Register name                        | Possible values | Modbus address | R/W     |
|--------------------------------------|-----------------|----------------|---------|
|                                      | 0: Auto         |                |         |
|                                      | 1: Speed 1      |                |         |
|                                      | 2: Speed 2      |                |         |
|                                      | 3: Speed 3      | 10             | Triggor |
| ran speed (an units)                 | 4: Speed 4      | 10             | Ingger  |
|                                      | 5: Speed 5      |                |         |
|                                      | 6: Speed 6      |                |         |
|                                      | 7: Speed 7      |                |         |
|                                      | 0: Stop         |                |         |
|                                      | 1: Step 1       |                |         |
|                                      | 2: Step 2       |                |         |
| Vane Position Left/Right (all units) | 3: Step 3       | 19             | Trigger |
|                                      | 4: Step 4       |                |         |
|                                      | 5: Step 5       |                |         |
|                                      | 6: Swing        |                |         |
|                                      | 0: Stop         |                |         |
|                                      | 1: Step 1       |                |         |
| Vane Position Up/Down (all units)    | 2: Step 2       |                |         |
|                                      | 3: Step 3       | 20             | Trigger |
|                                      | 4: Step 4       |                |         |
|                                      | 5: Step 5       |                |         |
|                                      | 6: Swing        |                |         |

#### Table 3. Outdoor Units Signals

| Register name           | Possible values | Modbus address formula                                                 | R/W |
|-------------------------|-----------------|------------------------------------------------------------------------|-----|
| Error code              | 0: No error     | $(OI)$ address $\begin{bmatrix} 1 \\ N \end{bmatrix} \times 10000 + 0$ | R   |
|                         | 1 260: Error    | (00 address[114] × 10000/ + 0                                          | i v |
| Communication Error OLL | 0: No error     | $(OU)$ addross $\begin{bmatrix} 1 & N \end{bmatrix} \times 10000 + 1$  | P   |
|                         | 1: Error        | (00 address[1N] × 10000) + 1                                           | n   |

#### Table 4. Individual units signals

| Register name              | Possible values         | Modbus address formula                | R/W   |
|----------------------------|-------------------------|---------------------------------------|-------|
| On/Off                     | 0: Off                  | $(U)$ address $(1, N) \times 100 + 0$ | P \\/ |
|                            | 1: On                   | (10 address[11] × 100) + 0            | π, νν |
|                            | 0: Heat                 |                                       |       |
|                            | 1: Cool                 |                                       |       |
|                            | 2: Fan                  |                                       | R, W  |
| Operation Mode             | 3: Dry                  |                                       |       |
|                            | 4: Auto                 | (IU address[1N] × 100) + 1            |       |
|                            | 5: AutoHeat             |                                       |       |
|                            | 6: AutoCool             |                                       |       |
|                            | 7: AutoDry              |                                       |       |
|                            | 8: AutoFan <sup>1</sup> |                                       |       |
| Tomporature Saturate (v10) | Celsius: 17 30°C        | (III addross[1, N] × 100) + 2         | D \\/ |
| remperature setpoint (x10) | Fahrenheit: 62 88°F     | (10 address[110] × 100) + 2           | Γ, Ψ  |
|                            | 0: Auto                 |                                       |       |
| Fan Speed                  | 1: Low                  |                                       | D 144 |
|                            | 2: Med                  | (10 address[1N] × 100) + 3            | R, W  |
|                            | 3: High                 |                                       |       |

| Register name            | Possible values      | Modbus address formula       | R/W          |
|--------------------------|----------------------|------------------------------|--------------|
|                          | 0: Auto              |                              |              |
|                          | 1: Speed 1           |                              |              |
|                          | 2: Speed 2           |                              |              |
| For Crood Extended       | 3: Speed 3           | (UL address[1, N] + 100) + 2 | D 144        |
| Fan Speed Extended       | 4: Speed 4           | (IU address[1N] × 100) + 3   | R, W         |
|                          | 5: Speed 5           |                              |              |
|                          | 6: Speed 6           |                              |              |
|                          | 7: Speed 7           |                              |              |
|                          | 0: Swing Off         |                              |              |
| Vane Position Swing      | 1: Swing On          | (IU address[1N] × 100) + 4   | R, W         |
|                          | 0: Stop              |                              |              |
|                          | 1: Step 1            |                              |              |
|                          | 2: Step 2            |                              |              |
| Vane Position Left/Right | 3: Step 3            | (IU address[1N] × 100) + 28  | R, W         |
|                          | 4: Step 4            |                              |              |
|                          | 5: Step 5            |                              |              |
|                          | 6: Swing             |                              |              |
|                          | 0: Stop              |                              |              |
|                          | 1: Step 1            |                              |              |
|                          | 2: Step 2            |                              |              |
| Vane Position Up/Down    | 3: Sten 3            | (IU address[1_N] × 100) + 29 | R. W         |
| valle Position Op/Down   | 4: Sten 4            | (10 0001035[11] 1 100) 1 25  | .,           |
|                          | 5: Sten 5            |                              |              |
|                          | 6: Swing             |                              |              |
|                          | Celsius: -20 100°C   |                              |              |
| Room Temperature (x10)   | Eahrenheit: -4 212°E | (IU address[1N] × 100) + 5   | R            |
|                          | 0: No error          |                              |              |
| Unit Error Code          | 1 255: Error         | (IU address[1N] × 100) + 6   | R            |
|                          | 0: No error          |                              |              |
| Unit Error Code Extended | 1 260: Error         | (IU address[1N] × 100) + 6   | R            |
|                          | 0: No orror          |                              |              |
| Communication Error IU   | 1: Error             | (IU address[1N] × 100) + 7   | R            |
|                          | 0: Uplock            |                              |              |
| Remote Control lock      | 1: Lock              | (IU address[1N] × 100) + 8   | R <i>,</i> W |
|                          | 1. LOCK              |                              |              |
| Force Operating mode     | 1. Force             | (IU address[1N] × 100) + 9   | R <i>,</i> W |
|                          | 1: Force             |                              |              |
| Control lock_On          | U: Unlock            | (IU address[1N] × 100) + 30  | R, W         |
|                          |                      |                              |              |
| Control lock_Off         | 0: Unlock            | (IU address[1N] × 100) + 31  | R, W         |
|                          | 1: LOCK              |                              |              |
| Control lock_Mode Heat   | U: Unlock            | (IU address[1N] × 100) + 32  | R, W         |
|                          | 1: Lock              |                              |              |
| Control lock_Mode Cool   | 0: Unlock            | (IU address[1N] × 100) + 33  | R <i>,</i> W |
|                          | 1: Lock              |                              |              |
| Control lock_Mode Fan    | 0: Unlock            | (IU address[1N] × 100) + 34  | R, W         |
| _                        | 1: Lock              |                              |              |
| Control lock Mode Drv    | 0: Unlock            | (IU address[1N] × 100) + 35  | R, W         |
|                          | 1: Lock              |                              | ,            |
| Consumption Yesterday    | Wh/KWh               | (IU address[1N] × 100) + 10  | R            |
| Consumption Today        | Wh/KWh               | (IU address[1N] × 100) + 12  | R            |

| Register name              | Possible values | Modbus address formula      | R/W |
|----------------------------|-----------------|-----------------------------|-----|
| Consumption Total          | Wh/KWh          | (IU address[1N] × 100) + 14 | R   |
| Consumption Yesterday Heat | Wh/KWh          | (IU address[1N] × 100) + 16 | R   |
| Consumption Today Heat     | Wh/KWh          | (IU address[1N] × 100) + 18 | R   |
| Consumption Total Heat     | Wh/KWh          | (IU address[1N] × 100) + 20 | R   |
| Consumption Yesterday Cool | Wh/KWh          | (IU address[1N] × 100) + 22 | R   |
| Consumption Today Cool     | Wh/KWh          | (IU address[1N] × 100) + 24 | R   |
| Consumption Total Cool     | Wh/KWh          | (IU address[1N] × 100) + 26 | R   |

<sup>1</sup>Operation Modes 5 to 8 are read-only.

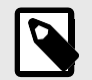

**NOTE** [1..N] refers to the Unit index in Intesis MAPS, as shown in the **Unit** column on the Signals Tab.

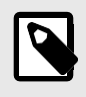

#### NOTE

Some of these registers are only available for specific AC unit models. Outdoor unit registers, for example, are only available if the indoor unit is a V8.

### 7.2. Integration into KNX Systems

### 7.2.1. KNX Signals

The following tables list all available KNX signals for this gateway.

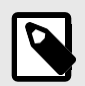

### NOTE

Physical Address: The gateway supports (P/S) and (P/I/S) format levels.

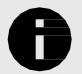

**NOTICE** Communication object flags:

- **Ri (Read on initialization)**: The gateway requests this signal's updated data after an initialization instead of waiting for a change in the signal.
- R: The KNX system can read this signal.
- W: The KNX system can write this signal.
- T: The KNX system receives a telegram when this signal changes its value.
- U: This signal's data is updated after a reboot of either the gateway or the bus.

Table 5. Global signals

| Object name                         | Possible values | DPT                              | Flags |
|-------------------------------------|-----------------|----------------------------------|-------|
| Status Catoway Communication Status | 0: No error     | 1 OOF DDT Alarm (1hit)           | рт    |
| Status_Gateway communication status | 1: Failure      |                                  | к, і  |
| Control_On/Off (all units)          | 0: Off, 1: On   | 1.001-DPT_Switch (1bit)          | W     |
|                                     | 0: Auto         |                                  |       |
|                                     | 1: Heat         |                                  |       |
| Control_Operating Mode (all units)  | 3: Cool         | 20.105-DPT_HVACContrMode (1byte) | w     |
|                                     | 9: Fan          |                                  |       |
|                                     | 14: Dry         |                                  |       |
|                                     | 0: Auto         |                                  |       |
|                                     | 1: Heat         |                                  | W     |
| Control_Operating Mode (all units)  | 2: Dry          | 5.x (1byte)                      |       |
|                                     | 3: Fan          |                                  |       |
|                                     | 4: Cool         |                                  |       |
|                                     | 0: Cool         |                                  |       |
|                                     | 1: Heat         |                                  |       |
| Control_Operating Mode (all units)  | 2: Fan          | 5.x (1byte)                      | w     |
|                                     | 3: Dry          |                                  |       |
|                                     | 4: Auto         |                                  |       |
|                                     | 0: Low          |                                  |       |
| Control_Fan Speed (all units)       | 1: Mid          | 5.x (1byte)                      | w     |
|                                     | 2: High         |                                  |       |

| 0: Auto                                                            |       |
|--------------------------------------------------------------------|-------|
| 1. Consel 4                                                        |       |
| 1: Speed 1                                                         |       |
| 2: Speed 2                                                         |       |
| Control For Speed Extended (all units) 3: Speed 3                  | 10/   |
| 4: Speed 4                                                         | vv    |
| 5: Speed 5                                                         |       |
| 6: Speed 6                                                         |       |
| 7: Speed 7                                                         |       |
| 1: Set auto fan                                                    |       |
| 0: Stop auto fan                                                   | vv    |
| Celsius: 17 30°C                                                   | >     |
| Fahrenheit: 62 86°F                                                | e) vv |
| 0: No force                                                        |       |
| 1: Force                                                           | vv    |
| 0: Unlock                                                          |       |
| 1: Lock                                                            | vv    |
| 0: Stop                                                            |       |
| 1: Step 1                                                          |       |
| 2: Step 2                                                          |       |
| Control_Vane Position LEFT/RIGHT (all units) 3: Step 3 5.x (1byte) | w     |
| 4: Step 4                                                          |       |
| 5: Step 5                                                          |       |
| 6: Swing                                                           |       |
| 0: Stop                                                            |       |
| 1: Step 1                                                          |       |
| 2: Step 2                                                          |       |
| Control_Vane Position UP/DOWN (all units) 3: Step 3 5.x (1byte)    | w     |
| 4: Step 4                                                          |       |
| 5: Step 5                                                          |       |
| 6: Swing                                                           |       |

### Table 6. Outdoor Unit signals

| Object name                    | Possible values | DPT                    | Flags |
|--------------------------------|-----------------|------------------------|-------|
| Status_Error code              | 0: No error     | 8.x (2 byte)           | R, T  |
|                                | 1 260: Error    |                        |       |
| Status Communication Error OIL | 0: No error     | 1 005 DBT Alarm (1hit) | рт    |
| Status_Communication Error OU  | 1: Error        |                        | п, і  |

#### Table 7. Individual unit signals

| Object name      | Possible values | DPT                     | Flags |
|------------------|-----------------|-------------------------|-------|
| Status CommError | 0: No error     | 1 OOF DDT Alarm (1hit)  | R, T  |
| status_commertor | 1: Error        |                         |       |
| Control_On/Off   | 0: Off          | 1.001-DPT_Switch (1bit) | W, U  |
|                  | 1: On           |                         |       |
| Status_On/Off    | 0: Off          | 1.001-DPT_Switch (1bit) | рт    |
|                  | 1: On           |                         | п, I  |

| Object name            | Possible values         | DPT                              | Flags  |
|------------------------|-------------------------|----------------------------------|--------|
|                        | 0: Auto                 |                                  |        |
|                        | 1: Heat                 |                                  |        |
| Control_Operation mode | 3: Cool                 | 20.105-DPT_HVACContrMode (1byte) | W, U   |
|                        | 9: Fan                  |                                  |        |
|                        | 14: Dry                 |                                  |        |
|                        | 0: Auto                 |                                  |        |
|                        | 1: Heat                 |                                  |        |
| Status_Operation mode  | 3: Cool                 | 20.105-DPT_HVACContrMode (1byte) | R, T   |
|                        | 9: Fan                  |                                  |        |
|                        | 14: Dry                 |                                  |        |
|                        | 0: Auto                 |                                  |        |
|                        | 1: Heat                 |                                  |        |
| Control_Operation mode | 2: Dry                  | 5.x (1byte)                      | W, U   |
|                        | 3: Fan                  |                                  |        |
|                        | 4: Cool                 |                                  |        |
|                        | 0: Auto                 |                                  |        |
|                        | 1: Heat                 |                                  |        |
|                        | 2: Dry                  |                                  |        |
|                        | 3: Fan                  |                                  |        |
| Status_Operation mode  | 4: Cool                 | 5.x (1byte)                      | R, T   |
|                        | 5: AutoCool             |                                  |        |
|                        | 6: AutoHeat             |                                  |        |
|                        | 7: AutoDry              |                                  |        |
|                        | 8: AutoFan              |                                  |        |
|                        | 0: Cool                 |                                  |        |
|                        | 1: Heat                 |                                  |        |
| Control Operation mode | 2: Fan                  | 5.x (1byte)                      | W, U   |
|                        | 3: Dry                  |                                  |        |
|                        | 4: Auto                 |                                  |        |
|                        | 0: Cool                 |                                  |        |
|                        | 1: Heat                 |                                  |        |
| Status Operation mode  | 2: Fan                  | 5.x (1byte)                      | R, T   |
|                        | 3: Dry                  |                                  |        |
|                        | 4: Auto                 |                                  |        |
|                        | 0: Cool                 |                                  |        |
| Control_Mode Cool/Heat | 1: Heat                 | 1.100-DPT_Heat/Cool (1bit)       | W, U   |
|                        | 0: Cool                 |                                  |        |
| Status_Mode Cool/Heat  | 1: Heat                 | 1.100-DPT_Heat/Cool (1bit)       | R, T   |
| Control Auto mode      | 1: Set auto mode        | 1.001-DPT Switch (1bit)          | W. U   |
|                        | 1: Auto mode active     |                                  |        |
| Status_Auto mode       | 0: Auto mode not active | 1.001-DPT_Switch (1bit)          | R, T   |
| Control Heat mode      | 1: Set heat mode        | 1 001-DPT Switch (1hit)          | WU     |
|                        | 1: Heat mode active     |                                  | 11,0   |
| Status_Heat mode       | 0: Heat mode not active | 1.001-DPT_Switch (1bit)          | R, T   |
| Control Cool mode      | 1: Set cool mode        | 1 001-DPT Switch (1hit)          | \A/ 11 |
|                        | 1: Cool mode active     | T.001-DLI_2MII(II (TDII)         | vv, 0  |
| Status_Cool mode       | 0: Cool mode not active | 1.001-DPT_Switch (1bit)          | R, T   |
| Control For mode       | 1. Set for mode         | 1.001 DDT Switch (15:4)          | 147.11 |
|                        | 1. Set lan mode         | 1.001-DP1_SWICH (1DIT)           | vv, U  |
| Status_Fan mode        | 1. Fail mode not active | 1.001-DPT_Switch (1bit)          | R, T   |
| Control Decembra       | 0. Fan mode not active  |                                  |        |
| Control_Dry mode       | 1: Set dry mode         | 1.001-DPT_Switch (1bit)          | W, U   |

| Object name                           | Possible values             | DPT                                | Flags |
|---------------------------------------|-----------------------------|------------------------------------|-------|
| Status Dry mode                       | 1: Dry mode active          | 1 001-DPT Switch (1bit)            | R.T.  |
|                                       | 0: Dry mode not active      |                                    | , .   |
| Status AutoHeat                       | 1: AutoHeat mode active     | 1.001-DPT Switch (1bit)            | R, T  |
|                                       | 0: AutoHeat mode not active |                                    | ,     |
| Status_AutoCool                       | 1: AutoCool mode active     | 1.001-DPT_Switch (1bit)            | R, T  |
|                                       | 0: AutoCool mode not active |                                    |       |
| Status_AutoDry                        | 1: AutoDry mode active      | 1.001-DPT_Switch (1bit)            | R, T  |
|                                       | 0: AutoDry mode not active  |                                    |       |
| Status_AutoFan                        | 1: AutoFan mode active      | 1.001-DPT_Switch (1bit)            | R, T  |
|                                       | 0: AutoFan mode not active  |                                    |       |
| Control_Temperature setpoint          | Celsius: 17 30°C            | 9.001/9.027-DPT_Value_Temp (2byte) | W, U  |
|                                       | Fahrenneit: 62 86 F         |                                    |       |
| Status_Temperature setpoint           | Eshrophoit: 62 96°E         | 9.001/9.027-DPT_Value_Temp (2byte) | R, T  |
|                                       |                             |                                    |       |
| Control Fan speed enumerated          | 1: Medium                   | 5 v (1byte)                        | W/11  |
| control_tan speed chanceated          | 2: High                     |                                    | W, 0  |
|                                       | 0: Low                      |                                    |       |
| Status Fan speed enumerated           | 1: Medium                   | 5.x (1byte)                        | R. T  |
|                                       | 2: High                     |                                    | ,.    |
|                                       | 0: Auto                     |                                    |       |
|                                       | 1: Speed 1                  |                                    |       |
|                                       | 2: Speed 2                  |                                    |       |
|                                       | 3: Speed 3                  |                                    |       |
| Control_Fan speed extended enumerated | 4: Speed 4                  | 5.x (1byte)                        | W, U  |
|                                       | 5: Speed 5                  |                                    |       |
|                                       | 6: Speed 6                  |                                    |       |
|                                       | 7: Speed 7                  |                                    |       |
|                                       | 0: Auto                     |                                    |       |
|                                       | 1: Speed 1                  |                                    |       |
|                                       | 2: Speed 2                  |                                    |       |
| Status Fan speed extended enumerated  | 3: Speed 3                  | 5.x (1byte)                        | R. T  |
|                                       | 4: Speed 4                  |                                    | ,     |
|                                       | 5: Speed 5                  |                                    |       |
|                                       | 6: Speed 6                  |                                    |       |
|                                       | 7: Speed 7                  |                                    |       |
|                                       | Thresholds:                 |                                    |       |
| Control_Fan speed scaling             | 049%                        | 5.001-DPT_Scaling (1byte)          | W, U  |
|                                       | 5082%                       |                                    |       |
|                                       | 55100 %                     |                                    |       |
|                                       |                             |                                    |       |
| Control_Fan speed scaling ( V8)       | 16 30%                      |                                    |       |
|                                       | 31 45%                      |                                    |       |
|                                       | 46 60%                      | 5.001-DPT_Scaling (1byte)          | W, U  |
|                                       | 61 75%                      |                                    |       |
|                                       | 76 90%                      |                                    |       |
|                                       | 91 100%                     |                                    |       |
|                                       | 1                           |                                    | I     |

| Object name                    | Possible values            | DPT                       | Flags  |
|--------------------------------|----------------------------|---------------------------|--------|
|                                | Thresholds:                |                           |        |
| Status_Fan speed scaling       | 33%                        | E 001 DDT Scaling (1hita) | рт     |
|                                | 66%                        | Stoor Dr 1_Stamig (15)(c) | к, і   |
|                                | 100%                       |                           |        |
|                                | Thresholds:                |                           |        |
|                                | 14%                        |                           |        |
|                                | 28%                        |                           |        |
| Status Ean speed scaling (V8)  | 42%                        | 5 001-DPT Scaling (1byte) | R.T    |
|                                | 56%                        |                           | ,.     |
|                                | 70%                        |                           |        |
|                                | 84%                        |                           |        |
|                                | 100%                       |                           |        |
| Control_Fan speed low          | 1: Set fan speed low       | 1.001-DPT_Switch (1bit)   | W, U   |
| Status_Fan speed low           | 1: Speed low active        | 1.001-DPT_Switch (1bit)   | R, T   |
|                                | 0: Speed low not active    |                           |        |
| Control_Fan speed medium       | 1: Set fan speed medium    | 1.001-DPT_Switch (1bit)   | W, U   |
| Status_Fan speed medium        | 1: Speed medium active     | 1.001-DPT_Switch (1bit)   | R, T   |
|                                | 0: Speed medium not active |                           |        |
| Control_Fan speed high         | 1: Set fan speed high      | 1.001-DPT_Switch (1bit)   | W, U   |
| Status Fan speed high          | 1: Speed high active       | 1.001-DPT Switch (1bit)   | R, T   |
|                                | 0: Speed high not active   |                           |        |
| Control Fan speed Man/Auto     | 0: Manual                  | 1.001-DPT Switch (1bit)   | W, U   |
|                                | 1: Auto                    | _ 、 ,                     |        |
| Status_Fan speed Man/Auto      | 0: Manual                  | 1.001-DPT_Switch (1bit)   | R, T   |
|                                | 1: Auto                    |                           |        |
| Control_Fan speed 1            | 1: Set fan speed 1         | 1.001-DPT_Switch (1bit)   | W, U   |
| Status_Fan speed 1             | 1: Speed 1 active          | 1.001-DPT_Switch (1bit)   | R, T   |
|                                | 0: Speed 1 not active      |                           |        |
| Control_Fan speed 2            | 1: Set fan speed 2         | 1.001-DPT_Switch (1bit)   | W, U   |
| Status_Fan speed 2             | 1: Speed 2 active          | 1.001-DPT_Switch (1bit)   | R, T   |
|                                | 0: Speed 2 not active      |                           |        |
| Control_Fan speed 3            | 1: Set fan speed 3         | 1.001-DPT_Switch (1bit)   | W, U   |
| Status_Fan speed 3             | 1: Speed 3 active          | 1.001-DPT_Switch (1bit)   | R, T   |
| Control For annual 4           | U:Speed 3 not active       |                           |        |
| Control_Fan speed 4            | 1: Set fan speed 4         | 1.001-DPT_Switch (1bit)   | W, U   |
| Status_Fan speed 4             | 1:Speed 4 active           | 1.001-DPT_Switch (1bit)   | R, T   |
| Control For speed F            | U: Speed 4 not active      | 1 001 DDT Switch (1hit)   | NA/ 11 |
|                                | 1: Set ran speed 5         |                           | VV, U  |
| Status_Fan speed 5             | 1: Speed 5 active          | 1.001-DPT_Switch (1bit)   | R, T   |
| Control Fon speed 6            | 1. Set for croad 6         | 1.001 DBT Switch (1hit)   | NA/ 11 |
|                                | 1: Set ran speed 6         |                           | VV, U  |
| Status_Fan speed 6             | 1: Speed 6 active          | 1.001-DPT_Switch (1bit)   | R, T   |
| Control Fan speed 7            | 1: Set fan snoed 7         | 1 001 DBT Switch (1hit)   | NA/ 11 |
|                                | 1. Set fall speed 7        |                           | VV, U  |
| Status_Fan speed 7             | 0: Speed 7 not active      | 1.001-DPT_Switch (1bit)   | R, T   |
|                                | 0: Swing off               |                           |        |
| Control_VanesUD position swing | 1: Swing on                | 1.001-DPT_Switch (1bit)   | W, U   |
|                                | 0: Swing off               |                           |        |
| Status_VanesUD position swing  | 1: Swing on                | 1.001-DPT_Switch (1bit)   | R, T   |
|                                |                            |                           |        |

| Object name                         | Possible values     | DPT                                | Flags |
|-------------------------------------|---------------------|------------------------------------|-------|
|                                     | 0: Stop             |                                    |       |
|                                     | 1: Step 1           |                                    |       |
|                                     | 2: Step 2           |                                    |       |
| Control_VanesUD position LEFT/RIGHT | 3: Step 3           | 5.x (1byte)                        | W, U  |
|                                     | 4: Step 4           |                                    |       |
|                                     | 5: Step 5           |                                    |       |
|                                     | 6: Swing            |                                    |       |
|                                     | 0: Stop             |                                    |       |
|                                     | 1: Step 1           |                                    |       |
|                                     | 2: Step 2           |                                    |       |
| Status_VanesUD position LEFT/RIGHT  | 3: Step 3           | 5.x (1byte)                        | R, T  |
|                                     | 4: Step 4           |                                    |       |
|                                     | 5: Step 5           |                                    |       |
|                                     | 6: Swing            |                                    |       |
|                                     | 0: Stop             |                                    |       |
|                                     | 1: Step 1           |                                    |       |
|                                     | 2: Step 2           |                                    |       |
| Control_VanesUD position UP/DOWN    | 3: Step 3           | 5.x (1byte)                        | W, U  |
|                                     | 4: Step 4           |                                    |       |
|                                     | 5: Step 5           |                                    |       |
|                                     | 6: Swing            |                                    |       |
|                                     | 0: Stop             |                                    |       |
|                                     | 1: Step 1           |                                    |       |
|                                     | 2: Step 2           |                                    |       |
| Status_VanesUD position UP/DOWN     | 3: Step 3           | 5.x (1byte)                        | R, T  |
|                                     | 4: Step 4           |                                    |       |
|                                     | 5: Step 5           |                                    |       |
|                                     | 6: Swing            |                                    |       |
| Status AC ambient temperature       | Celsius: 0 30°C     | 0.001/0.027 DPT Value Temp (2bute) | рт    |
| Status_Ac ambient temperature       | Fahrenheit: 32 86°F | 9.001/9.027-DP1_value_remp (2byte) | к, і  |
| Control_KNX ambient temperature     | °C / °F             | 9.001/9.027-DPT_Value_Temp (2byte) | W, U  |
| Chabura Haita anna a da             | 0: No error         |                                    | ь т   |
| status_Unit error code              | 1 255: Error        | 8.x (2 byte)                       | к, і  |
| Chabus Haiteanna an de sutem de d   | 0: No error         |                                    | ь т   |
| Status_Unit error code extended     | 1 260: Error        | 8.x (2 byte)                       | к, і  |
|                                     | 0: Unlock           |                                    |       |
| Control_Remote control lock         | 1: Lock             | 1.002 DP1_BOOI (1bit)              | W, U  |
|                                     | 0: Unlock           |                                    |       |
| Status_Remote control lock          | 1: Lock             | 1.002 DP1_Bool (1bit)              | к, і  |
|                                     | 0: Unlock           |                                    |       |
| Control_lock_on                     | 1: Lock             | 1.002 DP1_BOOI (1bit)              | W, U  |
|                                     | 0: Unlock           |                                    |       |
| Status_lock_on                      | 1: Lock             | 1.002 DP1_Bool (1bit)              | к, і  |
| Constrail leads off                 | 0: Unlock           | 4 000 DDT D. 1/41/0                |       |
| Control_lock_off                    | 1: Lock             | T.007 DFI_ROOI (1pit)              | W, U  |
|                                     | 0: Unlock           |                                    |       |
| status_lock_off                     | 1: Lock             | 1.002 DP1_Bool (1bit)              | К, Т  |
|                                     | 0: Unlock           |                                    |       |
| Control_lock_Mode Heat              | 1: Lock             | 1.002 DPT_Bool (1bit)              | W, U  |
|                                     | 0: Unlock           |                                    |       |
| status_lock_Mode Heat               | 1: Lock             | 1.002 DP1_Bool (1bit)              | R, T  |

| Object name                       | Possible values | DPT                               | Flags  |
|-----------------------------------|-----------------|-----------------------------------|--------|
| Control Jock Mode Cool            | 0: Unlock       | 1 002 DPT Rool (1bit)             | \A/ 11 |
|                                   | 1: Lock         |                                   | VV, O  |
| Status Jock Mode Cool             | 0: Unlock       | 1 002 DPT Rool (1bit)             | рт     |
| Status_lock_mode cool             | 1: Lock         |                                   | к, і   |
| Control lock Mode Fan             | 0: Unlock       | 1 002 DPT Rool (1bit)             | \A/ 11 |
|                                   | 1: Lock         |                                   | VV, O  |
| Status Jock Mode Fan              | 0: Unlock       | 1 002 DPT Rool (1bit)             | рт     |
|                                   | 1: Lock         |                                   | п, і   |
| Control Jock Mode Dry             | 0: Unlock       | 1 002 DPT Rool (1bit)             | \A/ 11 |
| ontrol_lock_Mode Dry              | 1: Lock         |                                   | VV, O  |
| Status Jock Mode Day              | 0: Unlock       | 1 002 DPT Rool (1bit)             | R, T   |
| Status_lock_woode Dry             | 1: Lock         |                                   |        |
| Control Force operating mode      | 0: No force     | 1.002 DPT_Bool (1bit)             | \A/ 11 |
|                                   | 1: Force        |                                   | ٧٧, ٥  |
| Status Force operating mode       | 0: No force     | 1 002 DPT Real (1hit)             | рт     |
| status_i orce operating mode      | 1: Force        |                                   | к, і   |
| Status_Consumption Yesterday      | Wh/KWh          | 13.010 active energy (Wh) (4byte) | R, T   |
| Status_Consumption Today          | Wh/KWh          | 13.010 active energy (Wh) (4byte) | R, T   |
| Status_Consumption Total          | Wh/KWh          | 13.010 active energy (Wh) (4byte) | R, T   |
| Status_Consumption Yesterday Heat | Wh/KWh          | 13.010 active energy (Wh) (4byte) | R, T   |
| Status_Consumption Today Heat     | Wh/KWh          | 13.010 active energy (Wh) (4byte) | R, T   |
| Status_Consumption Total Heat     | Wh/KWh          | 13.010 active energy (Wh) (4byte) | R, T   |
| Status_Consumption Yesterday Cool | Wh/KWh          | 13.010 active energy (Wh) (4byte) | R, T   |
| Status_Consumption Today Cool     | Wh/KWh          | 13.010 active energy (Wh) (4byte) | R, T   |
| Status_Consumption Total Cool     | Wh/KWh          | 13.010 active energy (Wh) (4byte) | R, T   |

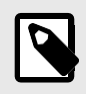

#### NOTE

The default unit for the consumption signals is Wh, but you can set it in KWh instead. If so, the DPT ID changes from 13.010 to 13.013.

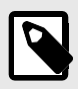

#### NOTE

Some of these Datapoint Types are only available for specific AC unit models. Outdoor unit Datapoint Types, for example, are only available if the indoor unit is a V8.

### 7.3. Integration into BACnet Systems

### NOTICE

You can see the Protocol Implementation Conformance Statement (PICS) document here.

### 7.3.1. BACnet Objects

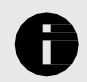

**NOTICE** This part is common for BACnet MS/TP and BACnet/IP.

#### Input object types:

- Binary input
- Output object types:
- Binary output
- Multistate output
- Analog output

The following tables list all available BACnet objects for this gateway.

#### Table 8. Global signals

| Object name                          | Possible values | Object type          | Object instance |  |
|--------------------------------------|-----------------|----------------------|-----------------|--|
| On (Off (all units)                  | 0: Off          | 4 Pinany Output      | 0 + 0           |  |
|                                      | 1: On           | 4-Billary Output     |                 |  |
|                                      | 1: Heat         |                      |                 |  |
|                                      | 2: Cool         |                      |                 |  |
| Mode (all units)                     | 3: Fan          | 14-Multistate Output | 0 + 0           |  |
|                                      | 4: Dry          |                      |                 |  |
|                                      | 5: Auto         |                      |                 |  |
|                                      | 1: Auto         |                      |                 |  |
| Farstread (all units)                | 2: Low          | 14 Multistata Output | 0 + 1           |  |
|                                      | 3: Med          | 14-Multistate Output | 0+1             |  |
|                                      | 4: High         |                      |                 |  |
|                                      | 1: Auto         |                      | 0 + 2           |  |
|                                      | 2: Speed 1      |                      |                 |  |
|                                      | 3: Speed 2      | 14-Multistate Output |                 |  |
| FanSpood ovtended (all unite)        | 4: Speed 3      |                      |                 |  |
|                                      | 5: Speed 4      |                      |                 |  |
|                                      | 6: Speed 5      |                      |                 |  |
|                                      | 7: Speed 6      |                      |                 |  |
|                                      | 8: Speed 7      |                      |                 |  |
|                                      | 1: Stop         |                      |                 |  |
|                                      | 2: Step 1       |                      |                 |  |
| Vane Position LEFT/RIGHT (all units) | 3: Step 2       |                      | 0+3             |  |
|                                      | 4: Step 3       | 14-Multistate Output |                 |  |
|                                      | 5: Step 4       |                      |                 |  |
|                                      | 6: Step 5       |                      |                 |  |
|                                      | 7: Swing        |                      |                 |  |

| Object name                       | Possible values     | Object type          | Object instance |
|-----------------------------------|---------------------|----------------------|-----------------|
|                                   | 1: Stop             |                      |                 |
|                                   | 2: Step 1           |                      | 0 + 4           |
|                                   | 3: Step 2           |                      |                 |
| Vane Position UP/DOWN (all units) | 4: Step 3           | 14-Multistate Output |                 |
|                                   | 5: Step 4           |                      |                 |
|                                   | 6: Step 5           |                      |                 |
|                                   | 7: Swing            |                      |                 |
| Vana Position Swing (all units)   | 0: Swing Off        | 4 Pinany Output      | 0 + 1           |
| valle Position Swing (an units)   | 1: Swing On         |                      |                 |
| Tomporatura Sataoiat (all units)  | Celsius: 17 30°C    | 1 Applog Output      | 0 + 0           |
| remperature setpoint (an units)   | Fahrenheit: 62 86°F |                      | 0+0             |
| Operating mode force (all Unite)  | 0: No force         | 4 Binany Output      | 0 + 2           |
| operating mode force (an offics)  | 1: Force            |                      | 0+2             |
| Pomoto control lock (all units)   | 0: Unlock           | 4 Pinany Output      | 0 + 2           |
|                                   | 1: Lock             |                      | 0+3             |

#### Table 9. Outdoor Units signals

| Object name                 | Possible values | Object type      | Object instance                   |  |
|-----------------------------|-----------------|------------------|-----------------------------------|--|
| OUXX Unit Error Code        | 0: No error     | 0-Applog Ipput   | $(0   [1, N] \times 10000) \pm 0$ |  |
|                             | 1 260: Error    |                  | (00[14] × 10000) + 0              |  |
| OUXX Communication Error OU | 0: No error     | 2 Pinany Innut   | $(0     [1, N] \times 10000) + 0$ |  |
|                             | 1: Error        | 5-billary iliput | (00[1] × 10000) + 0               |  |

#### Table 10. Individual units signals

| Object name               | Possible values     | Object type          | Object instance                |  |
|---------------------------|---------------------|----------------------|--------------------------------|--|
|                           | 0: Off              | 3-Binary Innut       | (IU[1N] × 100) + 0             |  |
|                           | 1: On               | 5 bindry input       | (10[11] × 100) + 0             |  |
|                           | 0: Off              | A-Binany Output      | $(   [1, N] \times 100) \pm 0$ |  |
|                           | 1: On               |                      | (10[110] × 100) + 0            |  |
|                           | 1: Heat             |                      |                                |  |
|                           | 2: Cool             |                      |                                |  |
|                           | 3: Fan              |                      |                                |  |
|                           | 4: Dry              |                      |                                |  |
| UXX_Mode_S                | 5: Auto             | 13-Multistate Input  | $(IU[1N] \times 100) + 0$      |  |
|                           | 6: AutoHeat         |                      |                                |  |
|                           | 7: AutoCool         |                      |                                |  |
|                           | 8: AutoDry          |                      |                                |  |
|                           | 9: AutoFan          |                      |                                |  |
|                           | 1: Heat             |                      |                                |  |
|                           | 2: Cool             |                      |                                |  |
| UXX_Mode_C                | 3: Fan              | 14-Multistate Output | (IU[1N] × 100) + 0             |  |
|                           | 4: Dry              |                      |                                |  |
|                           | 5: Auto             |                      |                                |  |
| LIVY Sotopint S           | Celsius: 17 30°C    | 0 Analog Input       | $(   [1, N] \times 100) \pm 0$ |  |
| UXX_Setpoint_S            | Fahrenheit: 62 86°F |                      | (10[1N] × 100) + 0             |  |
| LIVY Seteciat C           | Celsius: 17 30°C    | 1 Apples Output      | (III[1_N] × 100) + 0           |  |
| UXX_Setpoint_C            | Fahrenheit: 62 86°F |                      | (IU[1N] × 100) + 0             |  |
|                           | 1: Auto             | 13-Multistate Input  |                                |  |
| LIVY EarSpood S           | 2: Low              |                      | $(   [1, N] \times 100) \pm 1$ |  |
| UXX_ranspeed_s            | 3: Med              |                      | (10[1] × 100) + 1              |  |
|                           | 4: High             |                      |                                |  |
|                           | 1: Auto             |                      |                                |  |
| LIXX EarSpood C           | 2: Low              | 14-Multistate Output | (IU[1N] × 100) + 1             |  |
| UXX_raiispeeu_c           | 3: Med              |                      |                                |  |
|                           | 4: High             |                      |                                |  |
|                           | 1: Auto             |                      |                                |  |
|                           | 2: Speed 1          |                      |                                |  |
|                           | 3: Speed 2          |                      | (1114 111 - 100) - 2           |  |
| LIXX EarSpood Extended S  | 4: Speed 3          | 12 Multistato Input  |                                |  |
| UXX_railspeed Extended_5  | 5: Speed 4          | 13-Multistate Input  | (10[114] × 100) + 2            |  |
|                           | 6: Speed 5          |                      |                                |  |
|                           | 7: Speed 6          |                      |                                |  |
|                           | 8: Speed 7          |                      |                                |  |
|                           | 1: Auto             |                      |                                |  |
|                           | 2: Speed 1          |                      |                                |  |
|                           | 3: Speed 2          |                      |                                |  |
| LIXX FanSpeed Extended C  | 4: Speed 3          | 14-Multistate Output | (IU[1 N] × 100) + 2            |  |
|                           | 5: Speed 4          |                      | (10[114] ~ 100) + 2            |  |
|                           | 6: Speed 5          |                      |                                |  |
|                           | 7: Speed 6          |                      |                                |  |
|                           | 8: Speed 7          |                      |                                |  |
|                           | 0: Swing Off        |                      |                                |  |
| UXX_Vane position swing_S | 1. Swing On         | 3-Binary Input       | (IU[1N] × 100) + 1             |  |
|                           | I. Swing Off        |                      |                                |  |

| Object name                    | Possible values      | Object type          | Object instance           |
|--------------------------------|----------------------|----------------------|---------------------------|
|                                |                      |                      |                           |
| UXX_Vane position swing_C      | 0: Swing Off         | 4-Binary Output      | (IU[1N] × 100) + 1        |
|                                | 1: Swing On          |                      |                           |
|                                | 1: Stop              |                      |                           |
|                                | 2: Step 1            |                      |                           |
|                                | 3: Step 2            |                      |                           |
| UXX Vane Position Left/Right S | 4: Step 3            | 13-Multistate input  | (IU[1N] × 100) + 3        |
|                                | 5: Step 4            |                      |                           |
|                                | 6: Step 5            |                      |                           |
|                                | 7: Swing             |                      |                           |
|                                | 1: Stop              |                      |                           |
|                                | 2: Step 1            |                      |                           |
|                                | 3: Step 2            |                      |                           |
| UXX_Vane Position Left/Right_C | 4: Step 3            | 14-Multistate Output | (IU[1N] × 100) + 3        |
|                                | 5: Step 4            |                      |                           |
|                                | 6: Step 5            |                      |                           |
|                                | 7: Swing             |                      |                           |
|                                | 1: Stop              |                      |                           |
|                                | 2: Step 1            |                      |                           |
|                                | 3: Step 2            |                      |                           |
| UXX_Vane Position Up/Down_S    | 4: Step 3            | 13-Multistate Input  | (IU[1N] × 100) + 4        |
|                                | 5: Step 4            |                      |                           |
|                                | 6: Step 5            |                      |                           |
|                                | 7: Swing             |                      |                           |
|                                | 1: Stop              |                      |                           |
|                                | 2: Step 1            |                      |                           |
|                                | 3: Step 2            |                      |                           |
| UXX_Vane Position Up/Down_C    | 4: Step 3            | 14-Multistate Output | $(IU[1N] \times 100) + 4$ |
|                                | 5: Step 4            |                      |                           |
|                                | 6: Step 5            |                      |                           |
|                                | 7: Swing             |                      |                           |
| UXX Room Temperature           | Celsius: -20 100°C   | 0-Analog Innut       | (IU[1_N] × 100) + 1       |
|                                | Fahrenheit: -4 212°F |                      | (10[11] - 100) + 1        |
| UXX Unit Error Code            | 0: No error          | 0-Analog Input       | (IU[1N] × 100) + 2        |
|                                | 1 255: Error         |                      | (10[1111] - 100) - 1      |
| UXX Unit Error Code Extended   | 0: No error          | 0-Analog Input       | (IU[1, N] × 100) + 12     |
|                                | 1 260: Error         |                      | (10[1111] 1 100) 1 11     |
| UXX Communication Error IU     | 0: No error          | 3-Binary Input       | (IU[1N] × 100) + 2        |
|                                | 1: Error             |                      | (                         |
| UXX Remote control lock S      | 0: Unlock            | 3-Binary Input       | (IU[1N] × 100) + 3        |
|                                | 1: Lock              | - · / [···           |                           |
| UXX Remote control lock C      | 0: Unlock            | 4-Binary Output      | (IU[1N] × 100) + 2        |
|                                | 1: Lock              | , ,                  |                           |
| UXX Control lock On S          | 0: Unlock            | 3-Binary Input       | (IU[1N] × 100) + 5        |
|                                | 1: Lock              | , ,                  |                           |
| UXX_Control lock_On_C          | 0: Unlock            | 4-Binary Output      | (IU[1N] × 100) + 4        |
|                                | 1: Lock              |                      | ,                         |
|                                | 0: Unlock            |                      |                           |
| UXX_Control lock_Off_S         | 1: Lock              | 3-Binary Input       | (IU[1N] × 100) + 6        |
|                                |                      |                      |                           |

| Object name                      | Possible values | Object type     | Object instance               |  |
|----------------------------------|-----------------|-----------------|-------------------------------|--|
| LIXX Control lock Off C          | 0: Unlock       | A-Binany Output | (IU[1 N] × 100) + 5           |  |
|                                  | 1: Lock         |                 | (10[11] × 100) + 5            |  |
| LIXX Control lock Mode Heat S    | 0: Unlock       | 2 Pinany Innut  | $(   [1, N] \times 100) + 7$  |  |
|                                  | 1: Lock         | S-Binary input  | (10[110] × 100) + 7           |  |
| LIXX Control lock Mode Heat C    | 0: Unlock       | 4 Pinany Output | $(111[1, N] \times 100) + 6$  |  |
|                                  | 1: Lock         |                 | (10[11] × 100) + 0            |  |
| LIXX Controllock Mode Cool S     | 0: Unlock       | 2 Pinany Innut  | (IU[1_N] × 100) + 9           |  |
|                                  | 1: Lock         | S-binary input  | (10[11] × 100) + 8            |  |
| LIXX Controllock Mode Cool C     | 0: Unlock       | 4 Pinany Output | $(111[1, N] \times 100) + 7$  |  |
|                                  | 1: Lock         |                 | (10[11] × 100) + 7            |  |
| LIXX Controllock Mode Ean S      | 0: Unlock       | 2 Pinany Innut  | $(111[1, N] \times 100) + 0$  |  |
|                                  | 1: Lock         | S-binary input  | (10[11] × 100) + 9            |  |
| LIXX Controllock Mode Ean C      | 0: Unlock       | 4 Pinany Output | (IU[1_N] × 100) + 9           |  |
|                                  | 1: Lock         |                 | (10[110] × 100) + 8           |  |
| LIXX Controllock Mode Dry S      | 0: Unlock       | 2 Pinany Innut  | $(111[1, N] \times 100) + 10$ |  |
| OXX_CONTONOCK_WOULD V_3          | 1: Lock         | 5-binary input  | (10[11] × 100) + 10           |  |
| LIXX Controllock mode Dry C      | 0: Unlock       | 4 Pinany Output | $(111[1, N] \times 100) + 0$  |  |
| oxx_contronock_mode bry_c        | 1: Lock         |                 | (10[11] × 100) + 5            |  |
| LIXX Operating mode force S      | 0: No force     | 2-Binany Innut  | $(111[1, N] \times 100) + 4$  |  |
| oxx_operating mode force_3       | 1: Force        | 5-binary input  | (10[11] × 100) + 4            |  |
| LIXX Operating mode force C      | 0: No force     | 4 Pinany Output | $(111[1, N] \times 100) + 2$  |  |
| oxx_operating mode force_c       | 1: Force        |                 | (10[114] × 100) + 3           |  |
| UXX_Consumption_Yesterday_S      | Wh/KWh          | 0-Analog Input  | (IU[1N] × 100) + 3            |  |
| UXX_Consumption_Today_S          | Wh/KWh          | 0-Analog Input  | (IU[1N] × 100) + 4            |  |
| UXX_Consumption_Total_S          | Wh/KWh          | 0-Analog Input  | (IU[1N] × 100) + 5            |  |
| UXX_Consumption_Yesterday_Heat_S | Wh/KWh          | 0-Analog Input  | (IU[1N] × 100) + 6            |  |
| UXX_Consumption_Today_Heat_S     | Wh/KWh          | 0-Analog Input  | (IU[1N] × 100) + 7            |  |
| UXX_Consumption_Total_Heat_S     | Wh/KWh          | 0-Analog Input  | (IU[1N] × 100) + 8            |  |
| UXX_Consumption_Yesterday_Cool_S | Wh/KWh          | 0-Analog Input  | (IU[1N] × 100) + 9            |  |
| UXX_Consumption_Today_Cool_S     | Wh/KWh          | 0-Analog Input  | (IU[1N] × 100) + 10           |  |
| UXX_Consumption_Total_Cool_S     | Wh/KWh          | 0-Analog Input  | (IU[1N] × 100) + 11           |  |

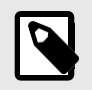

### NOTE

[1..N] refers to the Unit index in Intesis MAPS, as shown in the **Unit** column on the Signals Tab.

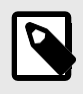

#### NOTE

Some of these objects are only available for specific AC unit models. Outdoor unit objects, for example, are only available if the indoor unit is a V8.

### 7.4. Integration into Home Automation Systems

### 7.4.1. Home Automation Signals

The following tables list all available Home Automation signals for this gateway.

### NOTE

- SET: Command used to control the indoor unit. It is sent by the client.
- **CHN**: Command used to get notifications of changes in the status of a specific function of the gateway. It is sent spontaneously by the gateway itself.
- GET: Command used to get the status of a specific function. It is sent by the client.
- To know more about the Home Automation protocol, see the WMP protocol specifications manual.

Table 11. Indoor units signals

| Name                         | Possible values         | acNum <sup>1</sup> | Commands supported |  |
|------------------------------|-------------------------|--------------------|--------------------|--|
| On/Off                       | ON                      |                    | SET/CHN/GET        |  |
| Shyon                        | OFF                     |                    |                    |  |
|                              | HEAT                    |                    |                    |  |
|                              | COOL                    |                    |                    |  |
| Operation Mode               | FAN                     |                    | SET/CHN/GET        |  |
|                              | DRY                     |                    |                    |  |
|                              | AUTO                    |                    |                    |  |
|                              | 1                       |                    |                    |  |
|                              | 2                       |                    |                    |  |
|                              | 3                       |                    |                    |  |
| Fan Speed                    | 4                       |                    | SET/CHN/GET        |  |
|                              | 5                       | See the note below |                    |  |
|                              | AUTO                    |                    |                    |  |
| Vana Decition                | STOP                    | -                  |                    |  |
| vane Position                | SWING                   |                    | SEI/CHN/GEI        |  |
| Temperature Setpoint (x10)   | °C / °F                 |                    | SET/CHN/GET        |  |
|                              | Celsius: -35 92.5°C     |                    |                    |  |
| AC Ambient Temperature (x10) | Fahrenheit: -31 198.5°F |                    | CHN/GET            |  |
| Unit Error codo              | 0: No Error             |                    |                    |  |
|                              | X: Error                |                    |                    |  |
| Freed II.                    | ОК                      |                    |                    |  |
| ETTOTIU                      | ERR                     |                    | CHN/GEI            |  |

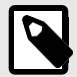

#### NOTE

<sup>1</sup> This index must be set according to the Unit ID Index.

For outdoor units, the acNum value must be the same as the minimum indoor unit associated in the CONFIGURATION section.

# 8. Late Configuration: Change the Gateway's Protocol

Reconfiguring the gateway with a different protocol is very easy:

- 1. Connect the gateway to the PC and open the configuration tool Intesis MAPS.
- 2. Select the new template you need.
- 3. Click **Next** or double-click the template in the list.
- 4. A message will pop up, asking if you want to save the project currently loaded in the gateway.
- 5. Click Yes or No, depending on your needs.
- 6. Configure the needed parameters and signals for your new project.
- 7. Send the configuration to the gateway.

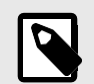

#### NOTE

For a complete gateway configuration guide, please refer to the Intesis MAPS guide for .

# 9. Error Codes

NOTE

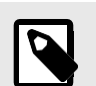

These error codes are the same for all applications.

| Error code | Error in RC | Error description                                                                |  |
|------------|-------------|----------------------------------------------------------------------------------|--|
| -200       | N/A         | Overconsumption error in XYE bus                                                 |  |
| -100       | N/A         | License error / Indoor units not supported by current license                    |  |
| 65535 (-1) | N/A         | Communication error between the gateway and the AC unit                          |  |
| 0          | N/A         | No active error                                                                  |  |
| 1          | EO          | Phase error or error in the phase sequence                                       |  |
| 2          | E1          | Communication error                                                              |  |
| 3          | E2          | T1 sensor error                                                                  |  |
| 4          | E3          | T2A sensor error                                                                 |  |
| 5          | E4          | T2B sensor error                                                                 |  |
| 6          | E5          | T3 temperature and T4 temperature Compressor discharge temperature sensors error |  |
| 7          | E6          | Zero cross error detection                                                       |  |
| 8          | E7          | EEPROM memory error                                                              |  |
| 9          | E8          | Indoor fan speed out of control                                                  |  |
| 10         | E9          | Communication error between the main panel and the visualization panel           |  |
| 11         | EA          | Compressor's current overload error (4 times)                                    |  |
| 12         | EB          | Inverter module protection                                                       |  |
| 13         | EC          | Cooling error                                                                    |  |
| 14         | ED          | Outdoor unit fault protection                                                    |  |
| 15         | EE          | Water level fault detection                                                      |  |
| 16         | EF          | Other errors                                                                     |  |
| 101        | PO          | Vaporizer temperature protection                                                 |  |
| 102        | P1          | Thawing or cold air protection                                                   |  |
| 103        | P2          | Condenser high temperatures protection                                           |  |
| 104        | P3          | Compressor temperature protection                                                |  |
| 105        | P4          | Evacuation duct temperature protection                                           |  |
| 106        | P5          | Discharge high pressure protection                                               |  |
| 107        | P6          | Discharge low pressure protection                                                |  |
| 108        | P7          | Current overload or underload protection                                         |  |
| 109        | P8          | Compressor's current overload protection                                         |  |
| 110        | P9          | Reserved                                                                         |  |
| 111        | PA          | Reserved                                                                         |  |
| 112        | PB          | Reserved                                                                         |  |
| 113        | PC          | Reserved                                                                         |  |
| 114        | PD          | Reserved                                                                         |  |
| 115        | PE          | Reserved                                                                         |  |
| 116        | PF          | Other protection measures                                                        |  |

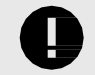

#### IMPORTANT

These error codes may differ depending on the specific AC unit model.

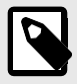

NOTE

If you detect a non-listed error code, please contact technical support.

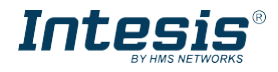

#### Installat on Guide for the IN770MID\*\*\*0000 Gateway for AC Systems

The order code may vary depending on the product seller and the buyer's location.

\*\*\* stands for the gateway capacity and varies depending on the specific gateway purchased. Version 2.0.4

#### Owner's record

SN:

Find the serial number on the silver label on the right side of the gateway. For sales or technical assistance, we recommend writing it in the space below:

#### **Safety Instructions**

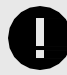

Follow these safety and installation instructions carefully. Improper work may lead to serious harm to your health and may seriously damage this Intesis gateway and/or any other installation equipment.

Only accredited technical personnel, following all these safety instructions and in accordance with the country's legislation for the installation of electric equipment, are authorized to install this Intesis gateway.

Install this Intesis gateway indoors, in a restricted access location, and sheltered from direct solar radiation, water, high relative humidity, or dust.

Mount this Intesis gateway, preferably, on a DIN rail inside a grounded metallic cabinet following the instructions below.

In the case of wall mounting, firmly fix this Intesis gateway on a non-vibrating surface following the instructions below.

Disconnect any wires from its power source before manipulating and connecting them to this Intesis gateway.

Use a SELV-rated NEC Class 2 or Limited Power Source (LPS) power supply.

Use a circuit breaker before the power supply. Rating: 250 V, 6 A.

Respect the expected polarity of power and communication cables when wiring this gateway. Supply the correct voltage to power this Intesis gateway. The admitted range voltage is detailed in the technical specifications table.

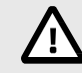

Connect this Intesis gateway only to networks without routing to the outside plant. All communication ports are considered indoor only.

This Intesis gateway is designed for installation in an enclosure. When the device is mounted outside an enclosure, precautions should be taken to avoid electrostatic discharges to the unit in environments with static levels above 4 kV. When working in an enclosure (e.g., making adjustments, setting switches, etc.), typical anti-static precautions should be observed before touching the unit.

These safety instructions in other languages can be found here.

#### Configuration

Connect the gateway to a computer using the USB Mini-B type to USB Type A cable (included).

Configure the gateway using Intesis MAPS. To download the latest version of the configuration tool, click here.

For further information on the configuration, refer to the Intesis MAPS guide.

#### Mounting

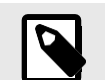

Mount the gateway on a wall or over a DIN rail. We recommend the DIN rail mounting option, preferably inside a grounded metallic industrial cabinet.

#### Wall mounting

1. Press the top-side mobile clips in the rear panel until you hear a *click*.

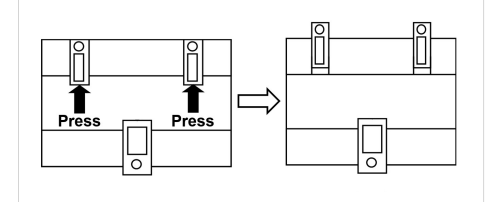

2. Use the clip holes to fix the gateway on the wall using screws.

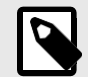

Use M3 screws, 25 mm (1") length.

3. Make sure the gateway is firmly fixed.

#### DIN rail mounting

3.

Keep the clips in their original position.

- 1. Fit the gateway's top-side clips in the upper edge of the DIN rail.
- 2. Press the low side of the gateway gently to lock it in the DIN rail.
  - Make sure the gateway is firmly fixed.

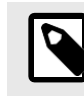

For some DIN rails, to complete step 2, you may need a small screwdriver or similar to pull the bottom clip down.

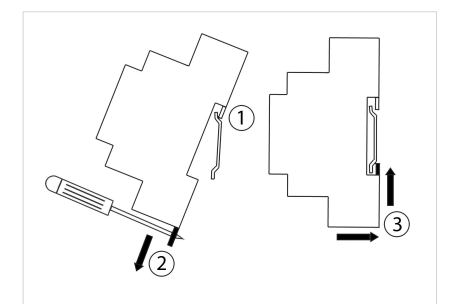

#### Connections

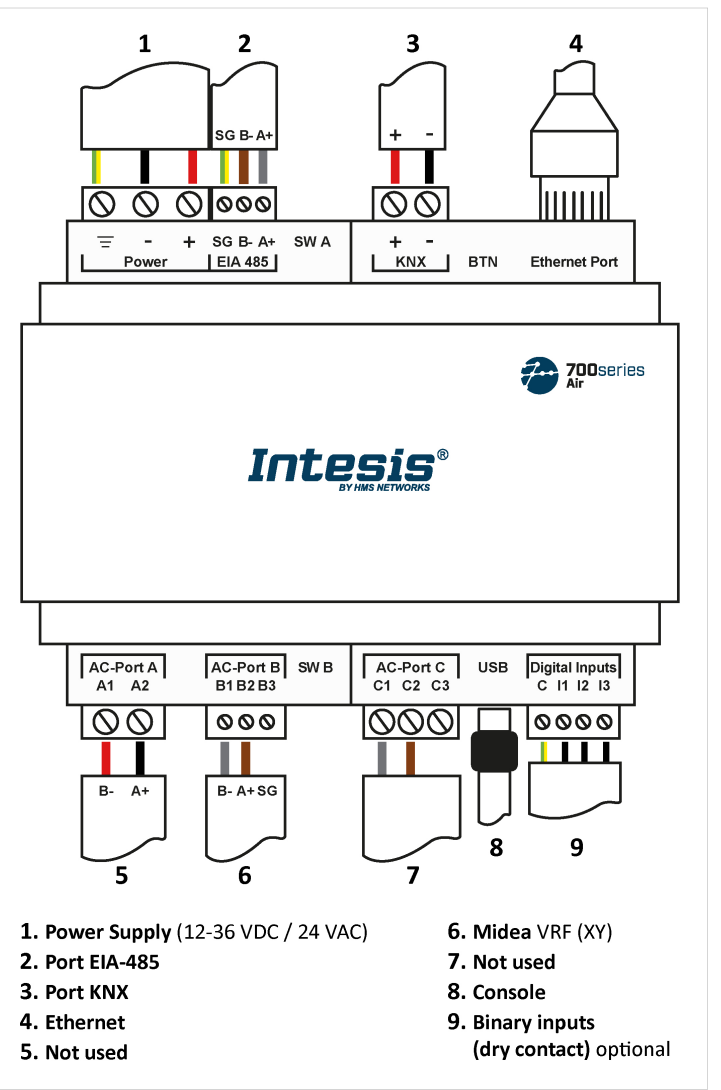

**Power supply**: Use a SELV-rated NEC class 2 or Limited Power Source (LPS) power supply. Connect the gateway's ground terminal ( $\overline{-}$ ) to the installation grounding.

Power rating:

- For DC: 12 .. 36 VDC ±10%, Max: 250 mA
- For AC: 24 VAC ±10 %, 50-60 Hz, Max: 127 mA Recommended voltage: 24 VDC, Max: 127 mA

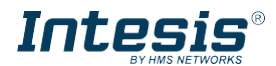

#### Communication ports:

| PORT                                          | USAGE                                                                                                    | WIRING                                                                                                    |                     |                     |                     |
|-----------------------------------------------|----------------------------------------------------------------------------------------------------|----------------------------------------------------------------------------------------------------|---------------------|---------------------|---------------------|
| EIA-485 <sup>1</sup>                          | BACnet MS/TP and<br>Modbus RTU                                                                                                    | <b>SG</b> : Signal ground                                                                                                    | В-                  | Д                   | (+                  |
| KNX                                           | KNX bus                                                                                                    | +                                                                                                    |                     |                     | -                   |
| Ethernet                                      | As a TCP/IP port:<br>BACnet/IP, Modbus<br>TCP, and Home<br>Automation<br>As a console port:<br>Connection to a PC<br>for configuration<br>purposes | Ethernet cable (CAT5 or higher)<br>When using the building LAN, contact the network<br>administrator and make sure traffic is allowed. When starting<br>up the gateway for the first time, DHCP will be enabled for 30<br>seconds. After that time, the default IP 192.168.100.246 will be<br>set. |                     |                     |                     |
| AC-Port A                                     | Not used                                                                                                    |                                                                                                    |                     |                     |                     |
| AC-Port B <sup>2</sup><br>Observe<br>polarity | bus                                                                                                    | B1: Y B2: X B3: Not used                                                                                                    |                     |                     | ot used             |
| AC Port-C                                     |                                                                                                    | Not used                                                                                                    |                     |                     |                     |
| USB                                           | Connection to a PC<br>for configuration<br>purposes                                                                                                | USB Mini-B type                                                                                                    |                     |                     |                     |
| Digital<br>Inputs                             | Dry contact for<br>input devices                                                                                                    | <b>C</b> : Common                                                                                                    | <b>I1</b> : Input 1 | <b>12</b> : Input 2 | <b>I3</b> : Input 3 |

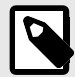

 $^1$  Standard EIA-485 bus requirements: maximum distance of 1200 meters (0.75 miles); up to 32 devices connected; a 120  $\Omega$  resistor at each end of the bus is needed (configure the bus biasing and termination resistor for Port EIA-485 with the DIP switch SWA. See the Technical Specifications table).

<sup>2</sup> **bus incompatibility warning**: The gateway cannot be connected when <sup>a</sup> central controller module (CCM) is present in the bus.

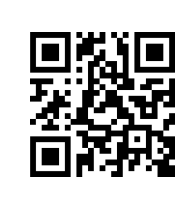

Scan here for further configuration details

#### Dimensions

- Net dimensions (HxWxD) Millimeters: 90 x 106 x 58 mm Inches: 3.5 x 4.2 x 2.3"

Leave enough clear space to wire the gateway easily and for the subsequent manipulation of elements.

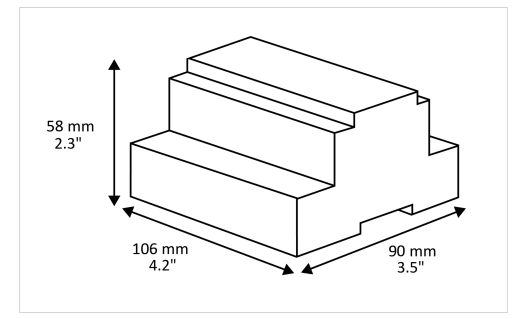

|                  | Plastic type PC (III 04)(0) Colory Light (                                                            | Croy BAL 7025                         |  |
|------------------|----------------------------------------------------------------------------------------------------|---------------------------------------|--|
| Housing          | Plastic, type PC (UL 94 V-U). Color: Light (                                                          | Grey. KAL 7035                        |  |
| Housing          | Net dimensions (HxWxD): Millimeters: 90 x 106 x 58 mm / Inches: 3.5 x 4.2 x 2.3"                      |                                       |  |
| Mounting         | Wall: M3 25 mm (1") length screws. Secu                                                               | are mounting: below 2 meters (6 feet) |  |
| mounting         | DIN rail (recommended mounting) EN60                                                                  | 715 TH35                              |  |
|                  | Per terminal: solid wires or stranded wires (twisted or with ferrule)                                 |                                       |  |
|                  | Wire cross-section/gauge:                                                                             |                                       |  |
| Wires (for power | One core: 0.2 2.5 mm² (24 14 AW)                                                                      | G)                                    |  |
| voltage signals) | Two cores: 0.2 1.5 mm <sup>2</sup> (24 16 AWG)<br>Three cores: Not permitted                          |                                       |  |
|                  |                                                                                                    |                                       |  |
|                  | For distances longer than 3.05 meters (1                                                              | 0 feet), use class 2 cables           |  |
|                  | 1 x Green pluggable terminal block (3 po                                                              | les)                                  |  |
| Power            | 12 36 VDC +/-10%, Max.: 250 mA                                                                        |                                       |  |
|                  | 24 VAC +/-10% 50-60 Hz, Max.: 127 m                                                                   | A                                     |  |
|                  | Recommended: 24 VDC, Max.: 127 m/                                                                     | 4                                     |  |
| Ethernet         | 1 x Ethernet 10/100 Mbps RJ45                                                                         |                                       |  |
|                  | 1 x Green pluggable terminal block (3 po                                                              | les)                                  |  |
| Port EIA 485     | SGND (Reference ground or shield)                                                                     |                                       |  |
|                  | 1500VDC isolation from other ports                                                                    |                                       |  |
| Port KNX         | 1 x Orange pluggable terminal block (2 poles): +, -                                                   |                                       |  |
|                  | AC-Port A (serial, 2 poles): Not used                                                                 |                                       |  |
| AC Ports         | AC-Port B (serial, 3 poles): bus connection                                                           | on (XY) AC-                           |  |
|                  | Port C: (serial, 3 poles): Not used                                                                   |                                       |  |
|                  | 2 x Run (Power/Error)                                                                                 | 2 x Ethernet Link/Speed               |  |
| LEDs             | 2 x Port EIA-485 TX/RX                                                                                | 2 x AC-Port A TX/RX                   |  |
|                  | 2 x Port KNX TX/TR                                                                                    | 2 x AC-Port B TX/RX                   |  |
|                  | 1 x Button indicator 2 x AC-Port C TX/RX                                                              |                                       |  |
| <b>_</b>         | 1 x Green pluggable terminal block (4 po                                                              | les)                                  |  |
| Binary inputs    | 11, 12, 13, and Common                                                                                |                                       |  |
|                  | 1500 VDC isolation from other ports                                                                   |                                       |  |
| Console port     | 1500 V/DC isolation                                                                                   |                                       |  |
|                  |                                                                                                    |                                       |  |
|                  | 2 X DIP switch blocks for EIA-485 serial pe                                                           | ort configuration:                    |  |
| DIP switches     | On: 120 O termination active                                                                          |                                       |  |
| SW A             | Off: 120 $\Omega$ termination inactive (def                                                           | ault)                                 |  |
| SW B             | Position 2 and 3:                                                                                     |                                       |  |
|                  | On: Polarization active (default)                                                                     |                                       |  |
|                  | Off: Polarization inactive                                                                            |                                       |  |
|                  | 1 x Push button                                                                                       |                                       |  |
| Push button      | Factory reset<br>I-Am message (for BACnet only)<br>Normal mode/programming mode switch (for KNX only) |                                       |  |
|                  |                                                                                                    |                                       |  |
| <b>.</b>         |                                                                                                    |                                       |  |
| temperature      | Leisius: U 60°L                                                                                       |                                       |  |
| Operational      | ramennen, 52 140 r                                                                                    |                                       |  |
| humidity         | 5 to 95%. No condensation                                                                             |                                       |  |
|                  | IP20 (IEC60529)                                                                                       |                                       |  |

#### **Disposal and Recycling**

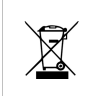

This product contains electronic components and must be properly disposed of according to local laws and regulations. For further information, refer to: https://www.hms-networks.com/corporate-social-responsibility

For further information on the installation, connection, and configuration of this gateway, refer to the User manual.